# cisco.

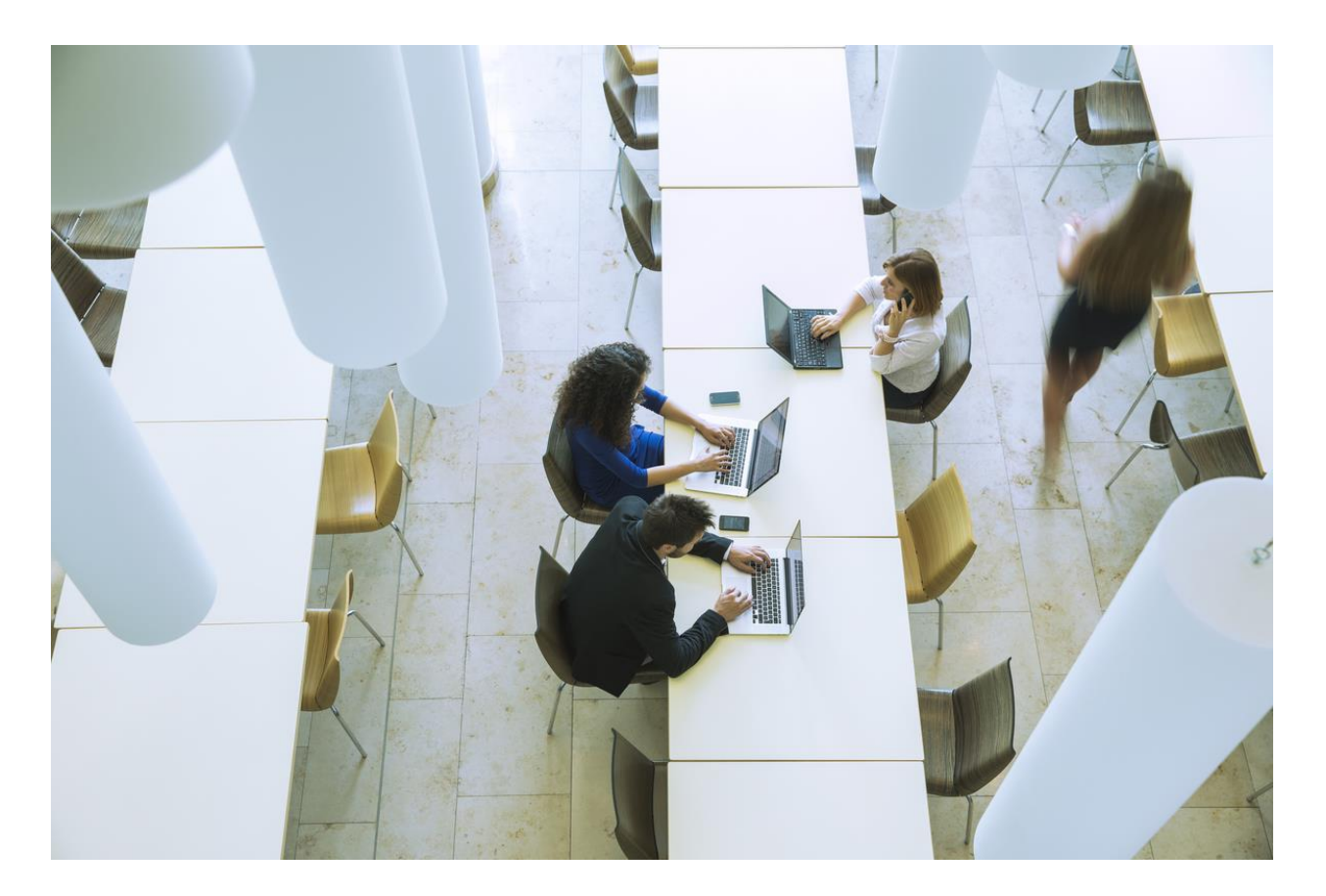

# Enabling Cisco DNA Assurance on an existing network

# Solutions adoption prescriptive reference—design guide

October, 2019

# Table of contents

| Introduction                                                                                     |   |
|--------------------------------------------------------------------------------------------------|---|
| About the solution                                                                               | 4 |
| About this guide                                                                                 | 4 |
| Define – Cisco DNA Assurance on an existing network                                              | 6 |
| Audience                                                                                         | 6 |
| Purpose of this document                                                                         | 6 |
| Solution overview                                                                                | 6 |
| Design the network                                                                               | 7 |
| Process: Integrate Cisco Identity Services Engine (ISE) with Cisco DNA Center                    | 7 |
| Procedure 1: Enable pxGrid services on Cisco ISE                                                 | 7 |
| Procedure 2: Configure ISE as an authentication and policy server on Cisco DNA Center            |   |
| Procedure 3: Permit pxGrid connectivity from Cisco DNA Center into Cisco ISE                     |   |
| Process: Creating the network site hierarchy for your network within Cisco DNA Center            |   |
| Procedure 1: Adding an area / site to a network hierarchy                                        |   |
| Procedure 2: Add a building within an area                                                       |   |
| Procedure 3: Add a floor to your building                                                        |   |
| Process: Configure network device credentials necessary for discovery of your devices            |   |
| Procedure 1: Network CLI credentials                                                             |   |
| Procedure 2: SNMP v2c credentials                                                                |   |
| Deploy the network                                                                               |   |
| Process: Discover and manage your network devices                                                |   |
| Procedure 1: Discovering your network                                                            |   |
| Process: Assign network devices to sites                                                         |   |
| Process: Configure network devices for telemetry with Optimal Visibility within Cisco DNA Center |   |
| Operate the network                                                                              |   |
| Use Case: Using Cisco DNA Network Assurance and Cisco DNA Client Assurance                       |   |
| Procedure 1: Assurance home page                                                                 |   |
| Procedure 2: Network Health                                                                      |   |
| Procedure 3: Client Health                                                                       |   |
| Appendix A — Product list                                                                        |   |
| Appendix C—Glossary                                                                              |   |
| About this guide                                                                                 |   |
| Feedback & discussion                                                                            |   |

# Introduction

## About the solution

This solution assumes you are deploying Cisco DNA Assurance in an existing brownfield network. This will help transform your network operations through actionable insights and simplicity. Cisco DNA Assurance uses unique network graph technology developed by Cisco that draws from a combination of data resources in real time and a historical capture of interrelationships, among users, devices, applications, and network services across time and location. This document will walk you through your existing network to get Cisco DNA Assurance ready.

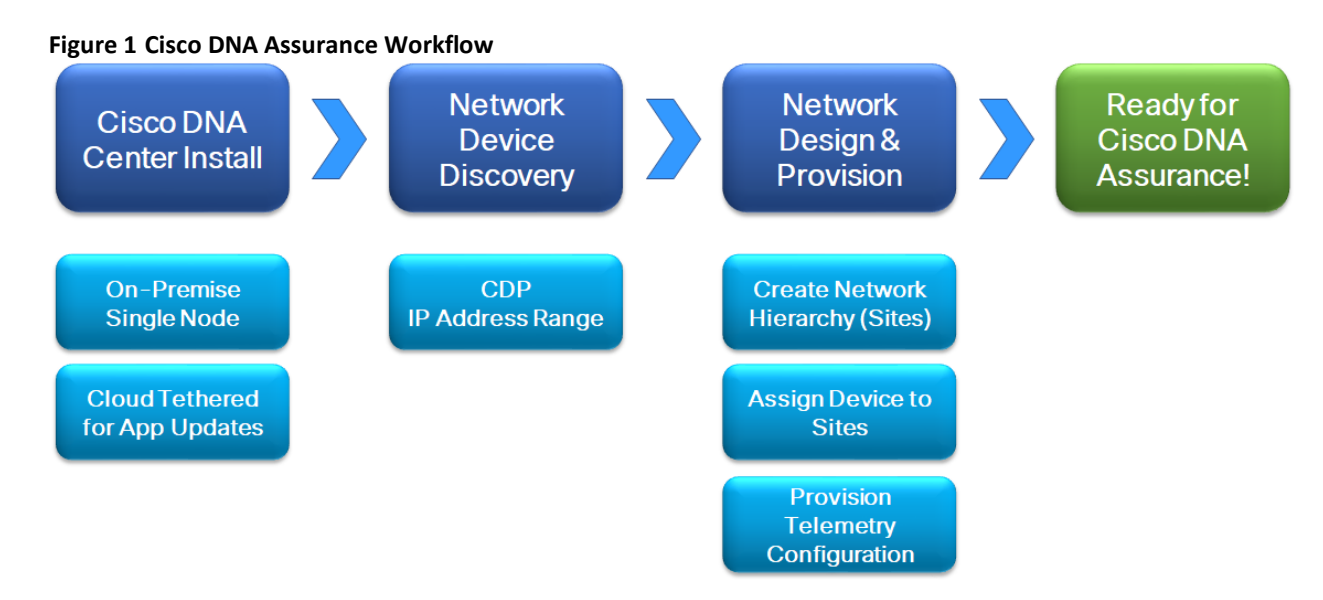

## About this guide

This guide focuses on technical guidance to design, deploy and operate Cisco DNA Assurance on existing networks.

# Figure 2 Implementation flow STEP 1 DEFINE DEPLOY U U U STEP 2 DESIGN STEP 4 OPERATE

This document contains four major sections:

- The Define section presents a high-level overview of the existing campus network that will be designed and deployed through Cisco DNA Center. It consists of an enterprise campus network with a traditional L2 design which includes switches, routers, WLCs, access points and clients.
- The Design section shows how to integrate Cisco DNA Center with Cisco Identity Services Engine (ISE); creation of the network hierarchy for your enterprise network including the importing of floor maps within Cisco DNA Center; and configuration of various network services necessary for network operations such as AAA, DNS, DHCP, NTP, SNMP, and Syslog servers.
- The Deploy section shows how to use Cisco DNA Center to discover and manage devices, assign devices to a network hierarchy site, and enable network telemetry visibility for your enterprise network.
- The Operate section shows how to use Cisco DNA Assurance to proactively troubleshoot and monitor an enterprise network.

# Define – Cisco DNA Assurance on an existing network

#### Audience

The audience for this document includes network design engineers, network operations personnel, and those who wish to benefit from Cisco DNA Center.

## Purpose of this document

This guide details the necessary steps to get Cisco DNA Assurance to an operational state. It assumes you are deploying it in an existing network, brownfield deployment also help get telemetry from existing networks with Cisco DNA Center.

#### Solution overview

In this document we will assume that you have an existing network design similar to that shown in the following figure; and you will use that network topology with Cisco DNA Center to get telemetry data from it. You may refer to the link below for guidance on the design of your campus network.

https://www.cisco.com/c/dam/en/us/td/docs/solutions/CVD/Campus/CVD-Campus-LAN-WLAN-Design-Guide-2018JAN.pdf

#### Figure 3 Legacy 3-tier network with Cisco DNA Center

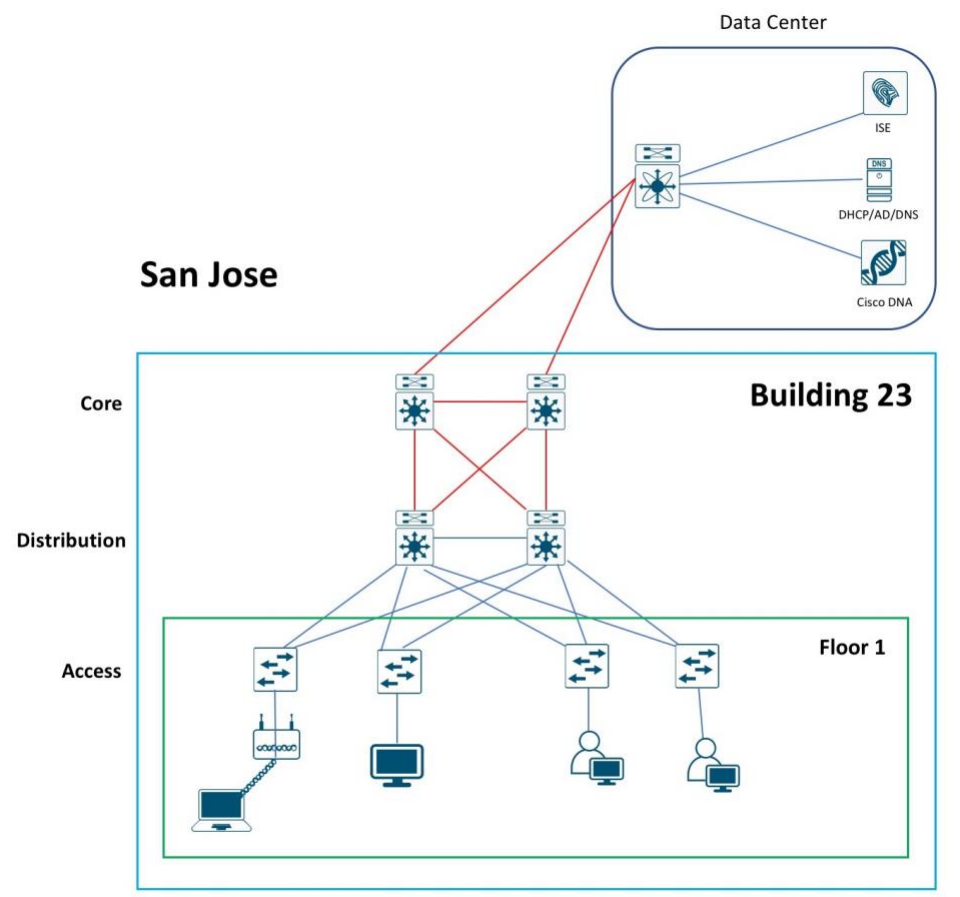

# Design the network

There are some latency requirements to consider regarding the placement of Cisco DNA Center in your network. The round trip delay between your Cisco ISE and your network devices needs to be less than 300 msec. The other round trip delay consideration is between your Cisco DNA Center and ISE. This needs to be no more than 200 msec.

Having said that, for this deployment guide, we decided to deploy Cisco DNA Center in the Data Center as shown in Figure 3 above, along with other services like Cisco ISE, DHCP, DNS and Microsoft Active directory (AD). These being the services in our existing network.

The processes for integrating Cisco DNA Center to an existing deployment are as follows:

- Integrate the existing Cisco Identity Services Engine (ISE) with Cisco DNA Center.
- Configure the network site hierarchy within Cisco DNA Center and import floor maps.
- Configure network services necessary for network operation.

#### Process: Integrate Cisco Identity Services Engine (ISE) with Cisco DNA Center

Integration of Cisco ISE and Cisco DNA Center enables sharing of information between the two platforms, including device and group information.

Use the following procedures to integrate Cisco ISE with Cisco DNA Center:

- Enable pxGrid services on Cisco ISE
- Configure Cisco ISE as an authentication and policy server to Cisco DNA Center.
- Permit pxGrid connectivity from Cisco DNA Center into Cisco ISE.

#### Procedure 1: Enable pxGrid services on Cisco ISE

1. Login to Cisco ISE web console using the IP address or fully qualified domain name of your instance.

For example: https://<Cisco ISE IPaddress or FQDN>/admin

2. Enter the credentials for your ISE instance to login.

#### Figure 4 Cisco ISE login window

| - |          | cisco               |                 |
|---|----------|---------------------|-----------------|
|   | Identi   | ty Services         |                 |
|   | [        | Engine              | -               |
|   | Usemame  | iseadmin            | 100 m           |
|   | Password | ••••••              | 1.1             |
|   |          | Login               | MARKE           |
| c |          | Problem logging in? | A CONTRACTOR OF |

To integrate Cisco DNA Center and ISE, pxGrid must be enabled.

3. On the ISE home screen, go to Administration > System > Deployment.

#### Figure 5 Cisco ISE Administrator screen

| dentity Services Engine Home                                                                                                    | Context Visibility      Operations      Policy      Administration      Work Centers                                                                                                    |
|----------------------------------------------------------------------------------------------------|----------------------------------------------------------------------------------------------------|
| System > Identity Management > Netwo                                                                                                    | Resources   Device Portal Management pxGrid Services   Feed Service   Threat Cen Click here to do with the service   Click here to do with the service   Click here to do with the service   Click here to do with the service   Click here to do with the service   Device Portal Management   Click here to do with the service   Device Portal Management   Device Portal Management   Device Portal Managem |
| Deployment Licensing                                                                                                    | ogging 	► Maintenance Upgrade 	► Backup & Restore 	► Admin Access 	► Settings                                                                                                    |
| System → Identity Management → Network      Deployment Licensing → Certificates →      Deployment     TE= ▼      Secondary     You have a second second secon | cResources > Device Portal Management pxGrid Services > Feed Service > Threat Cen   proging > Maintenance Upgrade > Backup & Restore > Admin Access > Settings     Deployment Nodes List > 1SE23   Edit Node   General Settings Profiling Configuration   Hostname ISE23 FQDN ISE23.cisco.local IP Address 10.4.48.18 Node Type Identity Services Engine (ISE)    Role STANDALONE Make Primary     Administration   Image: Control of the Market Primary    Image: Control of the Monitoring   Role   PRIMARY   Other Monitoring Node                                                                                                    |
|                                                                                                    | ✓ Policy Service                                                                                                    |
|                                                                                                    | ✓ Enable Session Services ()                                                                                                    |
|                                                                                                    |                                                                                                    |
|                                                                                                    | Enable Protiling Service (i)     Enable Threat Centric NAC Service (i)                                                                                                    |
|                                                                                                    |                                                                                                    |
|                                                                                                    | Use Interface GigabitEthernet 0 •                                                                                                    |
|                                                                                                    | Enable Device Admin Service (i)                                                                                                    |
|                                                                                                    | Enable Passive Identity Service (i)                                                                                                    |
|                                                                                                    | v pxGrid (i)                                                                                                    |
|                                                                                                    | Save Reset                                                                                                    |

#### 4. In the **Deployment** screen, on the right panel, click on your ISE node. See the figure below.

#### Figure 6 Deployment screen

| the Identity Services Engine Home                                                                                                    | Context Visibility      | ► Policy                                         | Centers                | License Warning 🔺 🔍 🎯      |       |
|----------------------------------------------------------------------------------------------------|-------------------------|--------------------------------------------------|------------------------|----------------------------|-------|
| ▼System → Identity Management → Network Res                                                                                                    | ources                  | ent pxGrid Services + Feed Service +             | Threat Centric NAC     |                            |       |
| Deployment Licensing + Certificates + Logging                                                                                                    | g Maintenance Upgrade + | Backup & Restore + Admin Access + Se             | ttings                 |                            |       |
| Deployment                                                                                                    | Deployment Nodes        |                                                  |                        |                            |       |
| ⟨= ▼   E ▼                                                                                                    |                         |                                                  |                        | Selected 0   Tota          | ม 1 🥞 |
| Solution of the second second seco | 🖊 Edit 🗧 Ĉličk 🔄 Syno   | cup 💆 Deregister                                 |                        | Show All                   |       |
| 🔆 PAN Failover                                                                                                    | Hostname A Per          | sonas                                            | Role(s) Services       | Node Sta                   | itus  |
|                                                                                                    | ISE23 Adı               | ministration, Monitoring, Policy Service, pxGrid | STANDALONE IDENTITY MA | PPING,SESSION,PROFILER,S 🧹 |       |

Another window will open as follows.

#### Figure 7 Cisco ISE node

| dentity Services Engine Home                                                                                                    | Context Visibility     Operations     Policy     Administration     Work Centers |
|----------------------------------------------------------------------------------------------------|----------------------------------------------------------------------------------|
| System       Identity Management         Network                                                                                                    | Resources                                                                        |
| Deployment Licensing + Certificates + Log                                                                                                    | ging → Maintenance Upgrade → Backup & Restore → Admin Access → Settings          |
| • Identity Services Engine       Home         • System       • Identity Management       • Network         Deployment       Licensing       • Certificates       • Log         Deployment | Context Visibility                                                               |
|                                                                                                    | ✓ Enable SXP Service ()                                                          |
|                                                                                                    | Use Interface GigabitEthernet 0 -                                                |
|                                                                                                    | Enable Device Admin Service (j)                                                  |
|                                                                                                    | Enable Passive Identity Service (i)                                              |
|                                                                                                    | V pxGrid 👔                                                                       |
|                                                                                                    | Save Reset                                                                       |

5. Check to see if **pxGrid** is checked. If not, check the box next to **pxGrid** and click on **Save**.

Make note of the FDQN (you will need this later for Cisco DNA Center integration with ISE).

6. Navigate to Administration > pxGrid Services.

You will see a screen similar to the figure below.

#### Figure 8 pxGrid Services page

| dentity Services Engine               | Home                           |                                   | ministration              |                 |
|---------------------------------------|--------------------------------|-----------------------------------|---------------------------|-----------------|
| System     Identity Management        | Network Resources     Device   | Portal Management pxGrid Services | Feed Service     Threat C | Centric NAC     |
| All Clients Web Clients Cap           | abilities Live Log Settings    | Certificates                      |                           |                 |
| 🖌 Enable 🛛 Disable 🖓 Approve          | 😝 Group 👎 Decline 🛛 🛞 Delete 👻 | Refresh Total Pending Approval(C  | )) 🔻                      | 1 - 7           |
| Client Name                           | Client Description             | Capabilities                      | Status                    | Client Group(s) |
| ■ ise-bridge-ise23                    |                                | Capabilities(0 Pub, 5 Sub)        | Online (XMPP)             | Administrator   |
| ■ ▶ ise-mnt-ise23                     |                                | Capabilities(2 Pub, 1 Sub)        | Online (XMPP)             | Administrator   |
| ■ ise-admin-ise23                     |                                | Capabilities(5 Pub, 2 Sub)        | Online (XMPP)             | Administrator   |
| ■ ise-pubsub-ise23                    |                                | Capabilities(0 Pub, 0 Sub)        | Offline (XMPP)            |                 |
| dnacmgmt_dnac_ndp                     |                                | Capabilities(0 Pub, 4 Sub)        | Online (XMPP)             | Session         |
| □ ► dnacmgmt                          |                                | Capabilities(0 Pub, 2 Sub)        | Online (XMPP)             | Session         |
| □ ▶ ise_internal_test                 |                                | Capabilities(0 Pub, 0 Sub)        | Offline (XMPP)            | Session         |
|                                       |                                |                                   |                           |                 |
|                                       |                                |                                   |                           |                 |
|                                       |                                |                                   |                           |                 |
|                                       |                                |                                   |                           |                 |
|                                       |                                |                                   |                           |                 |
|                                       |                                |                                   |                           |                 |
|                                       |                                |                                   |                           |                 |
|                                       |                                |                                   |                           |                 |
| Connected to pxGrid ISE23.cisco.local |                                |                                   |                           |                 |

The next procedure of the integration needs to be done on Cisco DNA Center.

#### Procedure 2: Configure ISE as an authentication and policy server on Cisco DNA Center

1. Login to your Cisco DNA Center server web console using the IP address or fully qualified domain name.

For example: <u>https://Cisco DNA Center IPaddr or FQDN></u>. The credentials (userid and password) you enter must have SUPER-ADMIN-ROLE OR NETWORK-ADMIN-ROLE privileges.

2. In the top right corner of any screen within Cisco DNA Center click on the gear icon. From the drop-down menu select **System Settings** 

This will take you to the System 360 tab within the System Settings screen. An example is shown in the following figure.

| Cisco DNA Center DESIGN POLICY                    | PROVISION ASSURANCE PLATFORM                                                                                                    | ∠୭ ۹ ⅲ 🌣 © ⅲ                   |
|---------------------------------------------------|----------------------------------------------------------------------------------------------------|--------------------------------|
| System 360 Software Updates Settings              | Data Platform Users Backup & Restore                                                                                              | SYSTEM                         |
| System 360                                        |                                                                                                    | System Settings                |
| oyotom ooo                                        |                                                                                                    | Audit Logs                     |
| Cluster                                           |                                                                                                    | 은 admin                        |
|                                                   |                                                                                                    | Sign Out                       |
| Hosts (1)                                         | High Availability                                                                                                    | Cluster Tools                  |
| As of Jun 24, 2019 11:44 AM                       | As of Jun 24, 2019 11:44 AM                                                                                                    | As of Jun 24, 2019 11:44 AM    |
| • 10.4.49.182<br>View 125 Services                | <ul> <li>Enabling High Availability requires installing a<br/>minimum of 3 Cisco DNA Center hosts.</li> <li>View Guide</li> </ul> | Service Explorer<br>Monitoring |
|                                                   |                                                                                                    | Log Explorer                   |
|                                                   |                                                                                                    | Workflow C                     |
| System Management                                 |                                                                                                    |                                |
| Software Updates                                  | Backups                                                                                                    | Application Health             |
| As of Jun 24, 2019 11:44 AM                       | As of Jun 24, 2019 11:44 AM                                                                                                    | As of Jun 24, 2019 11:44 AM    |
| Connected to Cisco's software server.             | No backups server configured.                                                                                                    | Automation                     |
| <ul> <li>System Package is up to date.</li> </ul> | Configure                                                                                                    | Assurance                      |
|                                                   |                                                                                                    |                                |

- 3. Click on the Settings tab
- 4. In the navigation panel on the left side of the screen, select Authentication and Policy Servers.

This will bring up the Authentication and Policy Servers dashboard.

- 5. Click the Add button and add and ISE Server
- 6. Fill in the information within the Add AAA/ISE server panel which appears

The following table discusses the fields within the Add AAA/ISE server panel which appears.

| Field             | Settings         | Description                                                                                                    |
|-------------------|------------------|----------------------------------------------------------------------------------------------------|
| Server IP Address | Text Field       | The IP address of the AAA/ISE server                                                                                                    |
| Shared Secret     | Text Field       | This is the shared secret used by network devices for communicating with the AAA/ISE server. This is also referred to the PAC key within IOS XE device configuration.                                                                              |
| Cisco ISE Server  | Toggle<br>Switch | Enabled when the AAA server is a Cisco ISE server. Note that although there can be multiple AAA servers, there can only be one ISE server (high-availability standalone ISE deployment or distributed ISE deployment) defined to Cisco DNA Center. |
| Username          | Text Field       | This is the username of the default super admin account that you created during the Cisco ISE installation.                                                                                                    |
| Password          | Text Field       | This is the password of the default super admin account that you created during the Cisco ISE installation.                                                                                                    |

| Table 1 | Add AAA | /ISE server | panel fields |
|---------|---------|-------------|--------------|
|         |         |             | puncincias   |

| Field                                      | Settings                           | Description                                                                                                    |
|--------------------------------------------|------------------------------------|----------------------------------------------------------------------------------------------------|
| FQDN                                       | Text Field                         | This is the fully-qualified domain name of the Cisco ISE server.                                                                                                    |
| Subscriber Name                            | Text Field                         | This is client name which the Cisco DNA Center server will be known by to the pxGrid service within Cisco ISE.                                                                    |
| SSH Key                                    | Check Box                          | Optional SSH key for authentication between Cisco DNA Center and Cisco ISE.                                                                                                    |
| Virtual IP Address                         | Text Field                         | One or more Policy Services Nodes (PSN) may be behind a single load balancer. In those cases, you can add the load balancer IP(s) in the Virtual IP field.                        |
| Advanced Settings ><br>Protocol            | Multiple<br>Choice Radio<br>Button | Determines the authentication protocol(s) used. The choices are as follows: - RADIUS - This is the default setting, using the RADIUS protocol - TACACS - Uses the TACACS protocol |
| Advanced Settings ><br>Authentication Port | Text Field                         | When RADIUS is selected, the default port is 1812.                                                                                                    |
| Advanced Settings ><br>Accounting Port     | Text Field                         | When RADIUS is selected, the default port is 1813.                                                                                                    |
| Advanced Settings ><br>Port                | Text Field                         | This field appears only when TACACS is selected. The default port is 49.                                                                                                    |
| Retries                                    | Number                             | The number of authentication retries before failure. The default is 3.                                                                                                    |
| Timeout (seconds)                          | Number                             | The number of seconds before an attempt times out. The default is 4 seconds.                                                                                                    |

For this design and deployment guide, the following information was entered.

| Table 2 Add AAA/ISE server panel settings | Table 2 | Add AAA/ISE server panel settings |
|-------------------------------------------|---------|-----------------------------------|
|-------------------------------------------|---------|-----------------------------------|

| Field                                   | Value                                |
|-----------------------------------------|--------------------------------------|
| Server IP Address                       | 10.4.48.18                           |
| Shared Secret                           | ****                                 |
| Cisco ISE Server                        | On                                   |
| Username                                | admin                                |
| Password                                | ****                                 |
| FQDN                                    | ISE23.cisco.local                    |
| Subscriber Name                         | dnacmgmt                             |
| SSH Key                                 | None (empty)                         |
| Virtual IP Address                      | None (empty)                         |
| Advanced Settings > Protocol            | RADIUS                               |
| Advanced Settings > Authentication Port | 1812                                 |
| Advanced Settings > Accounting Port     | 1813                                 |
| Advanced Settings > Port                | Not applicable - TACACS not selected |

| Field             | Value |
|-------------------|-------|
| Retries           | 3     |
| Timeout (seconds) | 4     |

7. Click the Apply button to create the Cisco ISE server within Cisco DNA Center.

This will take you back to the **Authentication and Policy Servers** dashboard. The new Cisco ISE server should appear with a **Status** of **Active**. See figure below

Figure 10 Cisco DNA Center and ISE Integration

| Cisco DNA Center DESIGN           | POLICY PROVISION AS               | SSURANCE PLATFORM                | <b>_</b>                  | Q Ⅲ \$ €               | ;≣       |
|-----------------------------------|-----------------------------------|----------------------------------|---------------------------|------------------------|----------|
| System 360 Software Updates       | Settings Data Platform            | Users Backup & Resto             | ore                       |                        |          |
| ΞQ. Search                        | Authentication an                 | nd Policy Servers                |                           |                        |          |
| Anonymize Data                    | Use this page to specify the serv | vers that authenticate Cisco DNA | Center users. ISE servers | can also supply policy | and user |
| Authentication and Policy Servers | information.                      |                                  |                           | ,                      |          |
| Certificate                       |                                   | Last upda                        | ated: 12:07 am            | h 🖞 Export             | 🕂 Add    |
| Cisco Credentials                 |                                   |                                  |                           |                        |          |
| CMX Servers                       |                                   |                                  |                           |                        |          |
| Debugging Logs                    | IP Address                        | Protocol                         | Туре                      | Status                 |          |
| Device Controllability            | 0 10.4.48.18                      | RADIUS                           | ISE                       | ACTIVE                 |          |
| Device EULA Acceptance            | -                                 |                                  |                           |                        |          |
| High Availability                 |                                   |                                  |                           |                        |          |

#### Procedure 3: Permit pxGrid connectivity from Cisco DNA Center into Cisco ISE

1. Log back into the Cisco ISE web console using the IP address or fully qualified domain name of your instance.

For example: <u>https://<Cisco ISE IPaddr or FQDN>/admin</u>.

2. Navigate to Administration > PxGrid Services > All Clients.

This will take you to a screen similar to the following.

Figure 11 ISE PxGrid Services screen

| -the Identity Services Engine Home Context Visibility                | Operations      Policy      Adn  | ninistration • Work Center | ers             | Licer                           | nse Warning 🔺 🔍 🐵 🔿 🌣                          |
|----------------------------------------------------------------------|----------------------------------|----------------------------|-----------------|---------------------------------|------------------------------------------------|
| System      Identity Management      Network Resources      Device P | ortal Management pxGrid Services | Feed Service     Threa     | at Centric NAC  | Click here to do wireless setup | and visibility setup Do not show this again. × |
| All Clients Web Clients Capabilities Live Log Settings C             | ertificates                      | )) 🔻                       |                 | 1 - 7 of 7                      | Show 25 v per page Page 1 +                    |
| Client Name Client Description                                       | Capabilities                     | Status                     | Client Group(s) | Auth Method                     | Log                                            |
| □ ► ise-bridge-ise23                                                 | Capabilities(0 Pub, 5 Sub)       | Online (XMPP)              | Administrator   | Certificate                     | View                                           |
| □ ▶ ise-mnt-ise23                                                    | Capabilities(2 Pub, 1 Sub)       | Online (XMPP)              | Administrator   | Certificate                     | View                                           |
| □ ► ise-admin-ise23                                                  | Capabilities(5 Pub, 2 Sub)       | Online (XMPP)              | Administrator   | Certificate                     | View                                           |
| □ ▶ ise-pubsub-ise23                                                 | Capabilities(0 Pub, 0 Sub)       | Offline (XMPP)             |                 | Certificate                     | View                                           |
| dnacmgmt_dnac_ndp                                                    | Capabilities(0 Pub, 4 Sub)       | Online (XMPP)              | Session         | Certificate                     | View                                           |
| □ ► dnacmgmt                                                         | Capabilities(0 Pub, 2 Sub)       | Online (XMPP)              | Session         | Certificate                     | View                                           |
| ise_internal_test                                                    | Capabilities(0 Pub, 0 Sub)       | Offline (XMPP)             | Session         | Certificate                     | View                                           |
|                                                                      |                                  |                            |                 |                                 |                                                |
| Connected to pxGrid ISE23.cisco.local                                |                                  |                            |                 |                                 |                                                |

3. Locate and select the **Client Name** in the list based upon the subscriber name you configured when adding the Cisco ISE server to Cisco DNA Center in the previous procedure.

For this design and deployment guide the **Client Name** is **dnacmgmt**.

4. Click the  $\checkmark$  Approve button to activate the new client.

The status of the client should transition to Online (XMPP).

**Technical Note:** Alternatively, you could change the pxGrid settings to automatically approve new certificate-based accounts through the **Settings** tab shown in the figure above.

Cisco ISE should now be integrated with Cisco DNA Center through pxGrid.

#### Process: Creating the network site hierarchy for your network within Cisco DNA Center

Configuring the site hierarchy involves defining the network sites for deployment, and their hierarchical relationships. Network sites consist of areas/sites, buildings, and floors. Their hierarchical relationship is important because child sites automatically inherit certain attributes from parent sites. However, these attributes may be overridden within the child site

#### Procedure 1: Adding an area / site to a network hierarchy

1. Click on the **Design** workflow icon within Cisco DNA Center.

Tech Tip: By default, the Design dashboard should have the Network Hierarchy tab selected. The default Global site should be displayed along with a map of the world.

Figure 12 Network Hierarchy dashboard

| Cisco DNA Center  | DESIGN      | POLICY        | PROVISION     | ASSURANCE    | PLATFORM    |                     |    |  |
|-------------------|-------------|---------------|---------------|--------------|-------------|---------------------|----|--|
| Network Hierarchy | Network Set | tings 🗸 🛛 Ima | ge Repository | Network Prof | files Autho | entication Template |    |  |
| EQ Find Hierarchy |             | + Add Site    | 🗗 Import      |              |             |                     |    |  |
| V 🖓 Global        | ۵           |               |               |              |             |                     |    |  |
| No sites found.   |             |               |               |              |             | A CALL              | A. |  |

2. Click Add Site.

A small drop-down window should appear.

#### Cisco DNA Center CA Q 111 Ф 0 18 DESIGN POLICY PROVISION ASSURANCE PLATFORM Network Hierarchy Network Settings ~ Image Repository Network Profiles Authentication Template EQ Find Buildings EQ Find Hierarchy 🕂 Add Site Import Add Area v 💩 Global ¢ Add Building No sites found. Add Floor Russia Canada United State Mexico Brazil Australia AR

Figure 13 Add site

3. Click on Add Area.

The Add Area pop-up window should appear.

#### Figure 14 Name of a site

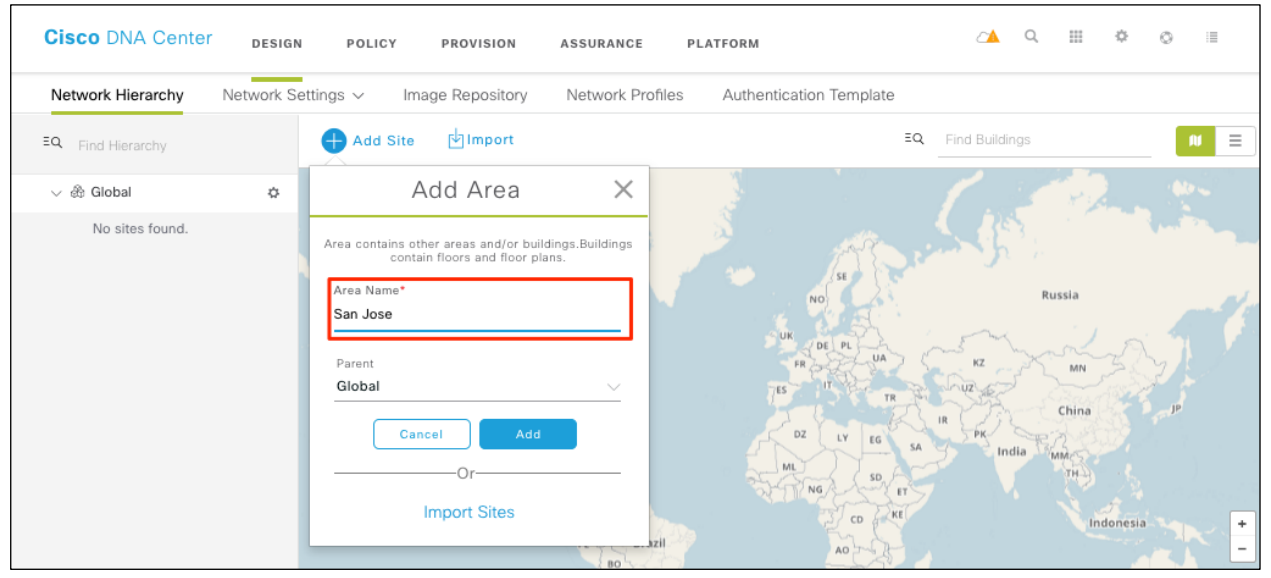

Areas area also referred to as sites – although this can be a confusing since adding a site can refer to adding an area, building, or floor. Areas don't have a physical address (for example, United States). You can think of areas as the largest element of the site hierarchy. Areas can contain buildings and sub-areas. For example, an area called United States can contain a sub-area called California. And the sub-area California can contain a sub-area called San Jose.

4. Enter an Area Name for the site.

By default, **Global** is the **Parent** for the site. You can leave that alone.

5. Click Add and the site will be created under the parent node in the left menu.

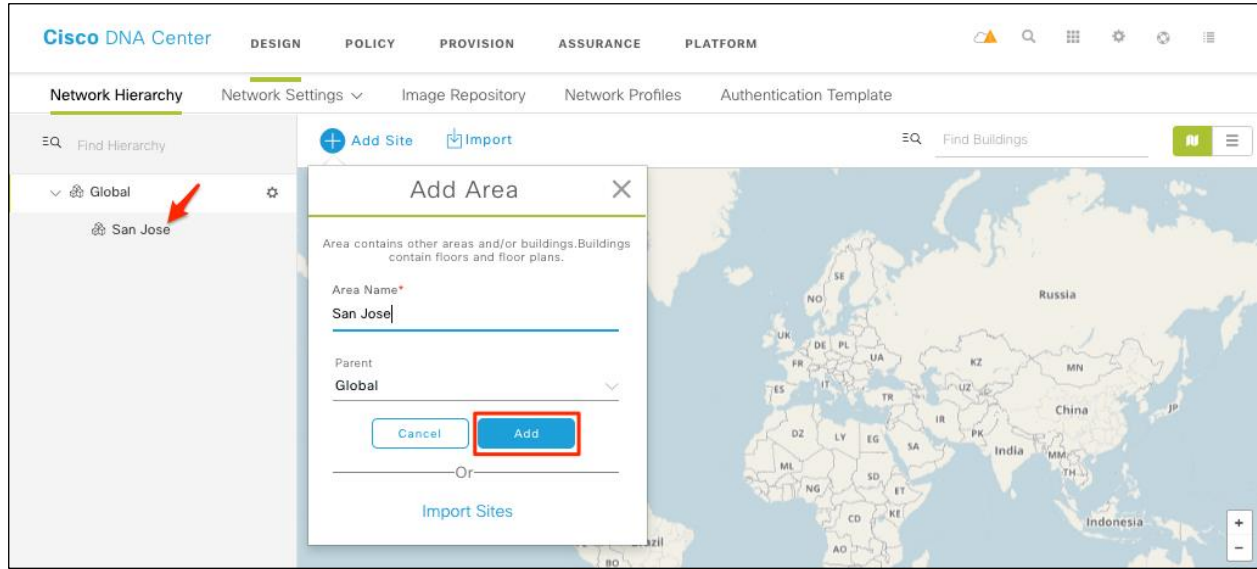

Figure 15 Site added in Global

#### Procedure 2: Add a building within an area

6. Click on Design > Network Hierarchy > Add Site > Add Building

Cisco DNA Center 24 Q, Ш ¢ 0 1 DESIGN POLICY PROVISION ASSURANCE PLATFORM Network Settings ~ Network Hierarchy Image Repository Network Profiles Authentication Template Import 🖞 ΞQ EQ Find Hierarchy 🕂 Add Site  $\equiv$ Add Area ✓ ♣ Global ¢ Add Building 💩 San Jose Add Floor Russia Canada United States Mexico donesia + Brazil

Figure 16 Add a building to a site

The Add Building pop-up window should appear.

| Network Hierarchy | Network Set | tings ~ Image Repository Network Pro                                                                                                    | files Authentication Template          |                                                                                                    |            |
|-------------------|-------------|----------------------------------------------------------------------------------------------------|----------------------------------------|----------------------------------------------------------------------------------------------------|------------|
| R Find Hierarchy  |             | Add Site                                                                                                    | EQ                                     | ind Buildings                                                                                                    | •          |
| A Global          | o           | Add Building X                                                                                                    |                                        | Milpitas                                                                                                    | 10PAOL     |
| & San Jose        |             | Area contains other areas and/or buildings.Buildings<br>contain floors and floor plans.<br>Building Name*<br>Building 23<br>Parent<br>San Jose   Global/<br>Address<br>560 Mccarthy Boulevard, Milpitas, California ( | AT A A A A A A A A A A A A A A A A A A | reso on an<br>manual Art of<br>manual Art of<br>manual Art of<br>manual Art of<br>manual Art of<br>Manual Art of<br>Manual Art of Manual Art of<br>Manual Art of Manual Art of Manual Art of<br>Manual Art of Manual Art of Manua | CURIES     |
|                   |             | Latitude* Longitude*<br>37.419529 -121.918716<br>Cancel Add                                                                                                    | Received and the second and second     | GREAT MALL PRWY<br>SUMMERFIELD DR                                                                                                    | GREAT UNIT |

#### Figure 17 Add Building pop-up window

Buildings have physical addresses and contain floors and floor plans. When you create a building, you must specify a physical address or latitude and longitude coordinates. Buildings cannot contain areas. By creating buildings, you can apply settings to a specific area.

- 7. Enter a Building Name for the building and an Address for your building.
- 8. Be sure to change the **Parent** to **San Jose | Global/**.
- 9. Click Add and the building you just created will appear on the left. If you do not see it, be sure to expand the area.

| Network Hierarchy               | Network Se | ettings ~ Image Repository Network Profiles                                                                                                    | Authentication Template                                                                                                    |                    |
|---------------------------------|------------|----------------------------------------------------------------------------------------------------|----------------------------------------------------------------------------------------------------|--------------------|
| EQ Find Hierarchy               |            | Add Site                                                                                                    | EQ Find Buildings                                                                                                    | N.                 |
| 、                               | o          | Add Building X                                                                                                    | Milpitas                                                                                                    | tom                |
| ∽ ⊛ San Jose<br>ji⊞ Building 23 | ÷          | Area contains other areas and/or buildings.Buildings<br>Building Name*<br>Building 23<br>Parent<br>San Jose   Global/<br>Address •<br>560 Mccarthy Boulevard, Milpitas, California {<br>Latitude* Longitude*<br>37.419529 -121.918716<br>Cancel Add | Participant of the second of the second of t | Street unit Street |

Figure 18 Add a building to a site

#### Procedure 3: Add a floor to your building

Floors are the spaces within the building which are comprised of cubicles, walled offices, wiring closets, and so on. You can add floors only to buildings.

#### 10. Click Design > Network Hierarchy > Add Site > Add Floor

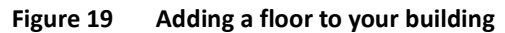

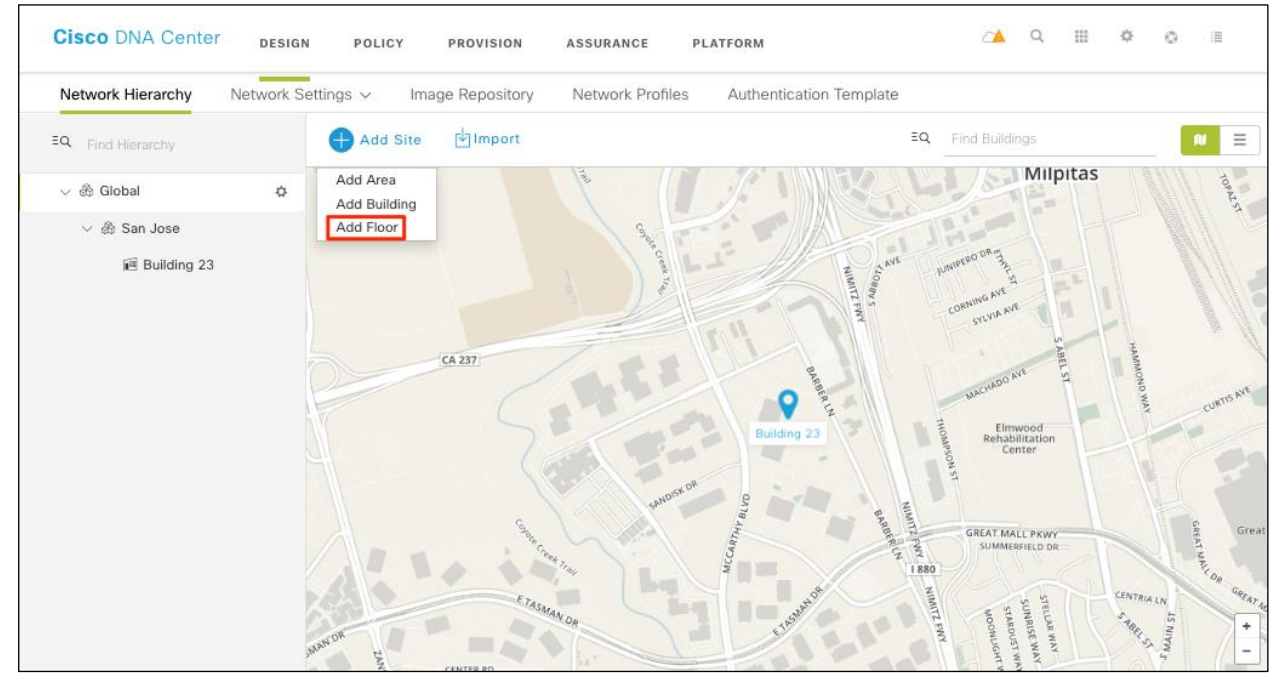

The Add Floor pop-up window should appear.

- 11. Enter the Floor Name, select the appropriate Site, Building, and Type (RF Model).
- 12. Import the image of your floor plan by dragging-and-dropping a file to the pop-up window, or by selecting the **Upload file** button and choosing a file from your laptop / PC.
- 13. Adjust the Width and Length as necessary to match the dimensions of your floor.

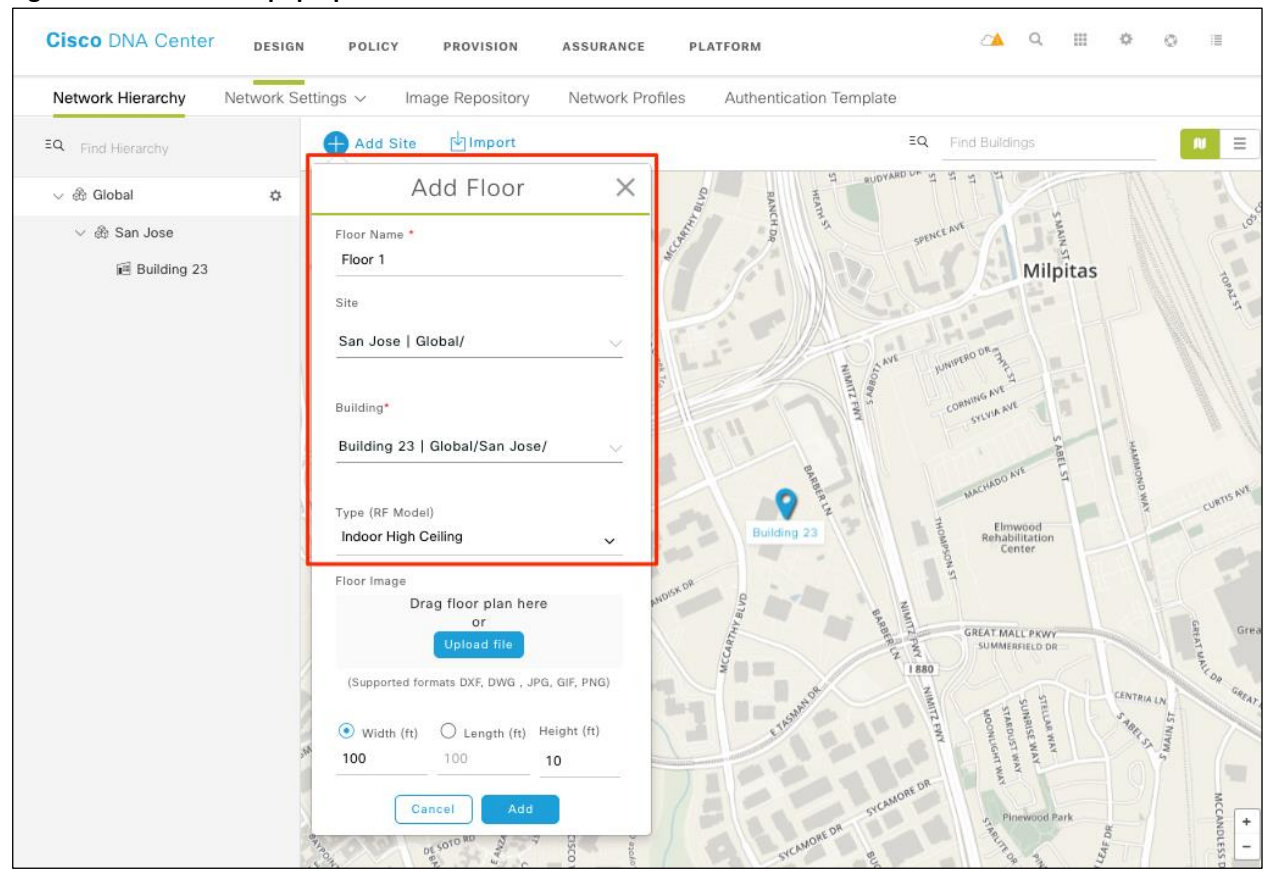

#### Figure 20 Add Floor pop-up window

The **Type (RF Model)** setting is used to calculate heat maps for radio frequency (RF) coverage, when Access Points (APs) are added to the floor. Choose the RF model that most closely matches the floor to which you are adding.

14. Click Add and the floor should be on the left side of the window. If the window is overshadowed by a heat map, resize it appropriately.

| Figure 21 | Floor added to a building |
|-----------|---------------------------|
|-----------|---------------------------|

| Cisco DNA Center   | DESIG     | N POLICY        | PROVISION      | ASSURANCE      | PLATFORM                 |       |             | Q   |       | ¢ | 0 | :=  |
|--------------------|-----------|-----------------|----------------|----------------|--------------------------|-------|-------------|-----|-------|---|---|-----|
| Network Hierarchy  | Network S | ettings 🗸 🛛 Ima | age Repository | Network Profil | es Authentication Templa | ate   |             |     |       |   |   |     |
| EQ. Find Hierarchy |           | 🕂 Add Site      | 🕁 Import       |                |                          | EQ. F | ind Buildir | ngs |       |   |   | N E |
| $\vee$ 🎄 Global    |           |                 |                |                |                          |       |             |     |       |   |   |     |
| ✓ ♣ San Jose       |           |                 |                |                |                          |       |             |     |       |   |   |     |
| ✓ I Building 23    | ¢         |                 |                |                |                          |       |             |     |       |   |   |     |
| l Floor 1          |           |                 | 510            |                | Building 23              |       |             |     | ····· |   |   |     |

Once you have designed your network site hierarchy of areas/sites, buildings, and floors; you are ready to create network device credentials.

### Process: Configure network device credentials necessary for discovery of your devices

In this process, you will configure CLI and SNMP services that will be used later in this guide to be able to discover your network devices.

#### Procedure 1: Network CLI credentials

Device credentials refer to the CLI, SNMP, and HTTPS credentials that are configured on network devices. Cisco DNA Center uses these credentials to discover and collect information about the devices in your network. In Cisco DNA Center, you can specify the credentials that most of the devices use so that you do not have to enter them each time you run a discovery job. After you set up these credentials, they are available for use in the Discovery tool.

1. Navigate to Design > Network Settings > Device Credentials.

| Cisco DNA Center  | DESIGN           | POLICY  | PROVISION          | ASSURANCE        | PLATFORM               | <b>~</b>       | Q |   | ¢        | 0   |  |
|-------------------|------------------|---------|--------------------|------------------|------------------------|----------------|---|---|----------|-----|--|
| Network Hierarchy | Network Settings | ∼ In    | nage Repository    | Network Profile  | s Authentication Templ | ate            |   |   |          |     |  |
| EQ Find Hierarchy |                  | Network | Device Credentials | IP Address Pools | QoS Wireless           |                |   |   |          |     |  |
| Si Global         |                  |         |                    |                  |                        |                |   |   |          |     |  |
| ∨ 💩 San Jose      |                  | CLI C   | redentials         |                  |                        |                |   |   | Ð        | Add |  |
| ✓ I Building 23   |                  |         |                    |                  |                        |                |   |   |          |     |  |
|                   |                  |         | Name / Descri      | Username         | Password               | Enable Passwo. |   | , | Actions  |     |  |
|                   |                  |         |                    |                  | No data to display     |                |   |   |          |     |  |
|                   |                  |         |                    |                  | Showing 0 of 0         |                |   |   |          |     |  |
|                   |                  |         |                    |                  |                        |                |   |   |          |     |  |
|                   |                  | SNM     | P Credential       | S SN             | IMPV2C Read   SNMPV2C  | Write SNMPV3   |   |   | <b>+</b> | Add |  |
|                   |                  |         | Name / Description |                  | Read Community         |                |   | , | Actions  |     |  |
|                   |                  |         |                    |                  | No data to display     |                |   |   |          |     |  |
|                   |                  |         |                    |                  | Showing 0 of 0         |                |   |   |          |     |  |
|                   |                  |         |                    |                  |                        | Reset          |   |   | Sav      | 'e  |  |

#### Figure 22 Device Credentials

- 2. In the **CLI Credentials** area, click **Add** and enter the following fields:
- Name/Description Name or label that describes the CLI credentials.
- Username Name that is used to login in via CLI to the devices in your network.
- Password Password that is used to log in via CLI to the devices in your network. Passwords need to be re-entered for confirmation and are encrypted for security reasons.
- Enable Password Password used to move to a privileged level.

| Figure 23 | <b>CLI Credentials information</b> |
|-----------|------------------------------------|
|-----------|------------------------------------|

| Name / Description * |   |
|----------------------|---|
| testuser1            |   |
| Username *           |   |
| netadmin             |   |
| Password *           |   |
|                      | Ð |
| Enable Password      |   |
|                      | Ð |

3. Click Save.

#### Procedure 2: SNMP v2c credentials

SNMP credentials are used to monitor and manage network devices. Follow the step below to create credentials for SNMP read and write communities.

Tech Tip: In this document we will be using SNMPv2c. SNMPv3 is also supported, and generally recommended.

4. Click on Design > Network Setting > Device Credentials

Figure 24

| Cisco DNA Center DESIGN      | POLICY PROVISION AS         | SURANCE PLATFORM                    | <u></u>            |         |
|------------------------------|-----------------------------|-------------------------------------|--------------------|---------|
| Network Hierarchy Network Se | ttings ~ Image Repository N | letwork Profiles Authentication Ter | mplate             |         |
| EQ Find Hierarchy            | Network Device Credentials  | IP Address Pools QoS Wireless       |                    |         |
| ✓ 畿 Global                   |                             |                                     |                    |         |
| ∨ 💩 San Jose                 | CLI Credentials             |                                     |                    | 🕂 Add   |
| √ Initial Building 23        |                             |                                     |                    |         |
| Isor 1                       | Name / Descri               | Username Password                   | Enable Passwo      | Actions |
|                              |                             | No data to display                  |                    |         |
|                              |                             | Showing 0 of 0                      |                    |         |
|                              |                             |                                     |                    |         |
|                              | SNMP Credentials            | SNMPV2C Read SNMPV                  | /2C Write   SNMPV3 | Add     |
|                              | Name / Description          | Read Communi                        | ty                 | Actions |
|                              |                             | No data to display                  |                    |         |
|                              |                             | Showing 0 of 0                      |                    |         |
|                              |                             |                                     | Reset              | Save    |

In the SNMP Credentials area, click Add, as shown in Figure 15 above.

5. Select SNMPv2c and select Read.

**SNMP Credentials** 

| Figure 25 | SNMPv2 read | community |
|-----------|-------------|-----------|
|-----------|-------------|-----------|

| SNMP C         | redentials ×                               |
|----------------|--------------------------------------------|
| Type *         | Name / Description * Read Read Community * |
| Read     Write |                                            |
| Cancel         | Save                                       |

6. Enter the following information, as shown in Figure 25 and click Save.

#### Read

- Name / Description Name or description of the SNMPv2c settings that you are adding.
- Read Community Read only community string password used to view SNMP information on devices.
  - 7. Repeat Step 4 with the Write community and click Save.

#### Write

- Name / Description Name or description of the SNMPv2c settings that you are adding.
- Write Community Write community string password used to view and/or modify SNMP information on devices.

Now that the design phase is done, you can move on to deploying by discovering the networks.

# Deploy the network

This section of the guide will focus on the following processes in order to get your network ready for Cisco DNA Assurance.

- Discover and manage the network devices switches, routers, and wireless controllers (WLCs).
- Assign network devices to sites.
- Configure network devices for telemetry with Optimal Visibility within Cisco DNA Center.

#### Process: Discover and manage your network devices

This deployment guide uses IP address ranges for discovery of all network devices.

**Tech Tip:** Alternatively, you can supply an initial device for discovery and direct Cisco DNA Center to use Cisco Discovery Protocol (CDP) to find connected neighbors.

#### Procedure 1: Discovering your network

The Discovery feature scans the devices in you network and sends the list to the Device Inventory under the Provision tab.

1. From Cisco DNA Center home screen, use the scroll bar and scroll to the **Tools** section and click on **Discovery**.

#### Figure 26 Discovery section under tools

| (Rate)                                                  | °5≖                                                                  | E.                                                               | E                                  |
|---------------------------------------------------------|----------------------------------------------------------------------|------------------------------------------------------------------|------------------------------------|
| Discovery                                               | Topology                                                             | Command Runner                                                   | License Manager                    |
| Automate addition of devices to<br>controller inventory | Visualize how devices are interconnected and<br>how they communicate | Allows you to run diagnostic CLIs against one<br>or more devices | Visualize and manage license usage |
|                                                         |                                                                      | <u>~</u> _                                                       |                                    |
| Template Editor                                         | Network Telemetry                                                    | Data and Reports                                                 |                                    |
|                                                         |                                                                      | Access Data Sets, Schedule Data Extracts for                     |                                    |

This will take you to the Discovery Dashboard.

#### Figure 27 Discovery dashboard

| Cisco DNA Center                                                                            | Discovery                                                                                                    | ∠® Q ⊞ & ⊘ Ⅲ                                                                  |
|---------------------------------------------------------------------------------------------|----------------------------------------------------------------------------------------------------|-------------------------------------------------------------------------------|
| Discovery Dashboard                                                                         |                                                                                                    |                                                                               |
| Add Discovery View All Discoveries Device Controllability is Enabled.                       | Inventory Overview<br>As of Jul 30, 2019 5:27 PM<br>11<br>Devices<br>11<br>APs : 0<br>WLCs : 0<br>Unknown : 0                    | Latest Discovery<br>As of Jul 30, 2019 5:27 PM O Campus                       |
| Discovery Type<br>As of Jul 30, 2019 5:27 PM<br>CDP : 0<br>IP Address/Range : 1<br>LLDP : 0 | Discovery Status<br>As of Jul 30, 2019 5:27 PM<br>Quaued : 0<br>In Progress : 0<br>Completed : 1<br>Aborted : 0<br>Scheduled : 0 | Recent 10 Discoveries<br>As of Jul 30, 2019 5:27 PM<br>(000 ump_1 au<br>g_L 0 |

2. Click on the + Add Discovery widget to create a new discovery.

This will take you to the New Discovery dashboard.

| Figure 28 | New Discovery dashboard |  |
|-----------|-------------------------|--|
|-----------|-------------------------|--|

| Cisco DNA Center                                             | Discovery                                                                                                    | _@ ♀ ⊞ ♥ ♀ Ⅲ        |
|--------------------------------------------------------------|----------------------------------------------------------------------------------------------------|---------------------|
| EQ v Search by Discovered Device IP                          | New Discovery                                                                                                    | ← Back to Dashboard |
| Cisco WLC-5520   1 Reachabl<br>Range 10.4.174.20-10.4.174.20 | Discovery Name*                                                                                                    |                     |
| Campus   11 Reachable Devices<br>Range 10.4.15.5-10.4.15.5   | This field is required                                                                                                    |                     |
|                                                              | <ul> <li>► IP ADDRESS/RANGE*</li> <li>Discovery Type ①</li> <li>O CDP ○ IP Address/Range ○ LLDP</li> <li>IP Address* ①</li> <li>Subnet Filters ① </li> <li>CDP Level</li> <li>16</li> <li>Preferred Management IP ①</li> <li>○ None ○ UseLoopBack</li> </ul> |                     |
|                                                              | ▲ CREDENTIALS*                                                                                                    |                     |
|                                                              | At least one CLI credential and one SNMP credential are required.                                                                                                    |                     |
|                                                              | <ul> <li>Netcont is mandatory for enabling Wireless Services on Wireless capable devices such as C9800-Switches/Controllers.</li> <li>GLOBAL Task-specific</li> </ul>                                                                                        | Add Credentials     |

3. Expand the IP Address/Range area if it is not already visible, and configure the following:

For Discovery Type, click CDP or IP Address/Range.

- If you select CDP In the Discovery Type field, enter a seed device that is using Cisco Discovery Protocol (CDP).
- If you select IP Address/Range, the fields will change allowing you to configure a range through a beginning IP address (From) and an ending IP address (To). You can enter a single IP address range or multiple ranges.

Tech Tip: It is recommended to use loopback for discovery but for Layer 2 access switches, the SVI interface can use for discovery.

4. Expand the **Credentials** area if not already visible and use the credentials that were created earlier in the design section of this guide. You can also create additional credentials here as well, if you need. Make sure that the toggle switches next to the credential fields are set to the **ON** position.

Figure 29 Credential fields for CLI and SNMP

| Discovery Name*<br>test |                           |                           |                 |
|-------------------------|---------------------------|---------------------------|-----------------|
| global e task-specific  |                           |                           | Add Credentials |
| CLI                     | SNMPv2c Read              | SNMPv2c Write             |                 |
| admin                   | Read                      | Write                     |                 |
| SNMPv3                  | HTTP(S) Read              | HTTP(S) Write             |                 |
| SDA2                    | No credentials to display | No credentials to display |                 |
| SDA                     |                           |                           |                 |

5. Expand the Advanced section if not already visible

The SSH check mark should be check by default for increase security. This is recommended method for discovering of your network devices

6. Click on **Discover** at the bottom right corner start the discovery process.

Tech Tip: The time to discover your network devices varies depending on how large your network is.

The discovery details are displayed while the discovery runs. When the discovery has completed, it should appear as shown in the following figure.

| Figure 30 Compl | leted discovery |  |
|-----------------|-----------------|--|
|-----------------|-----------------|--|

| Cisco DNA Center                                             |                       |                          | Discove                   | ery                                                                                                    |                                 |                                 | ∠▲                 | Q               | ¢     | 0         |       |
|--------------------------------------------------------------|-----------------------|--------------------------|---------------------------|----------------------------------------------------------------------------------------------------|---------------------------------|---------------------------------|--------------------|-----------------|-------|-----------|-------|
| i Discovered devices will be added to                        | o Inventory automatic | ally after successful co | ompletion of each discove | ery. View Inventory                                                                                                    |                                 |                                 |                    |                 |       |           | ×     |
| Campus   11 Reachable Devices<br>Range 10.4, 15.5-10.4, 15.5 |                       |                          |                           |                                                                                                    | <b>Filter</b>                   |                                 |                    |                 |       | Histo     | ery 🗸 |
|                                                              |                       |                          | DE                        | VICE STATUS                                                                                                    | IP Address                      | Device Name                     | Status             | ICMP 🔺          | SNMP  | CLI       | I     |
|                                                              |                       |                          |                           | 10.4.32.254                                                                                                    | WANAgg-<br>6816.cisco.loc<br>al |                                 |                    |                 |       |           |       |
|                                                              |                       | 11                       | Unread                    | Success(1) Unreachable(0) Discarded(0) DP Level None                                                                                                    | 10.4.175.254                    | SS-4500-<br>1.cisco.local       |                    |                 |       |           |       |
|                                                              |                       | Devices                  | Discard                   |                                                                                                    | 10.4.40.254                     | C6807-<br>VSS.cisco.loca<br>I   |                    |                 |       |           |       |
|                                                              |                       |                          |                           |                                                                                                    | 10.4.15.254                     | D1-6880-<br>VSS.cisco.loca<br>I |                    |                 |       |           |       |
|                                                              | Discovery             | Details                  |                           |                                                                                                    | 10.4.24.254                     | IE-<br>4503.cisco.loc           |                    |                 |       |           |       |
|                                                              | CDP Level             | None                     | LLDP Level                |                                                                                                    |                                 | al<br>D2-                       |                    |                 |       |           |       |
|                                                              | Protocol Order        | ssh                      | Retry Count               | 3                                                                                                    | Show 25                         | Showing 1                       | to 11 of 1         | 1 P             | age 1 | \$ of 1   |       |
|                                                              | Timeout               | 5 second(s)              | IP Address/Range          | $\begin{array}{c} 10.4, 15.5-10.4, 15.5\\ 10.4, 15.6-10.4, 15.6\\ 10.4, 79.5-10.4, 79.5\\ 10.4, 95.5-10.4, 95.5\\ 10.4, 95.5-10.4, 95.5\\ 10.4, 152.54-10.4, 175.254\\ 10.4, 175.254-10.4, 175.254\\ 10.4, 152.54-10.4, 152.554\\ 10.4, 95.254-10.4, 95.254\\ 10.4, 29.254-10.4, 29.254\\ 10.4, 29.254-10.4, 24.254\\ \end{array}$ |                                 | SUCCESS UNREA                   | CHABLE<br>UNAVAILI | ⊗ FAILU<br>ABLE | RE NC | )T<br>IED |       |

- 7. After the discovery process successfully finishes, navigate to the main Cisco DNA Center dashboard.
- 8. Navigate to **Provision** to display the inventory

This will display all the network devices that are known to Cisco DNA Center.

Figure 31 Cisco DNA Center inventory

| Cisco DNA Center DESI                                | GN POLICY PROVISION ASSURAN      | CE PLATFORM     | E.                |          |              |                   | ۹ 🕑         | ⊞ ¢ ©                |        |
|------------------------------------------------------|----------------------------------|-----------------|-------------------|----------|--------------|-------------------|-------------|----------------------|--------|
| Devices ~ Fabric Service                             | ces                              |                 |                   |          |              |                   |             |                      |        |
| ≣q. Find Hierarchy                                   | DEVICES (16)                     |                 |                   | 💡 Globa  | al           |                   |             | Take a Tour 🔳        | 2+     |
| <ul><li>※</li></ul>                                  | DEVICE TYPE All Routers Swit     | ches APs        | WLCs REACH        |          | All Reachabl | e Unreachable     |             |                      |        |
| <ul> <li>Unassigned Devices (11)</li> <li></li></ul> | ▼ Filter ● Add Device Tag Device | Actions v ①     |                   |          |              |                   | L           | ast updated: 7:10 pm | 0      |
|                                                      | Device Name                      | IP Address      | Device Family     | Site     | Reachability | MAC Address       | Device Role | Image<br>Version     | Uption |
|                                                      | AD1-3850-12X48U.cisco.local C    | 10.4.15.6       | Switches and Hubs | Assign   | Reachable    | bc:c4:93:b2:8d:80 | Ø ACCESS    | 16.6.3               | 87 da  |
|                                                      | AD1-3850.cisco.local C           | 10.4.15.5       | Switches and Hubs | Assign   | Reachable    | 20:4c:9e:e5:e3:00 | Ø ACCESS    | 16.6.3               | 87 da  |
|                                                      | AD2-3650.cisco.local 🖾           | 100.119.103.225 | Switches and Hubs | Assign   | Reachable    | a0:ec:f9:99:7b:80 | Ø ACCESS    | 16.6.3               | 87 da  |
|                                                      | AD3-3850.cisco.local C           | 10.4.95.5       | Switches and Hubs | Assign   | Reachable    | 20:4c:9e:ae:79:00 | Ø ACCESS    | 03.07.05E            | 87 da  |
|                                                      | AP2800_AD13850 E                 | 10.4.2.22       | Unified AP        | /Floor 1 | Reachable    | 40:01:7a:85:4b:40 | Ø ACCESS    | 8.7.106.0            | 86 da  |
|                                                      | AP3700_AD23650 E                 | 10.4.64.21      | Unified AP        | /Floor 1 | Ø Reachable  | 18:8b:9d:05:41:a0 | ACCESS      | 8.7.106.0            | 87 da  |
|                                                      | AP4800_AD13850-12X48U C          | 10.4.2.21       | Unified AP        | /Floor 1 | Reachable    | 78:72:5d:fb:f0:60 | Ø ACCESS    | 8.7.106.0            | 86 da  |
|                                                      | AP70F3.5A88.5AF0 0               | 10.4.2.20       | Wireless Sensor   | /Floor 1 | Reachable    | 70:f3:5a:89:d1:20 | Ø ACCESS    | 8.7.258.0            | N/A    |

Cisco DNA Center can access the devices, synchronize the inventory, and make configuration changes on the devices.

#### Process: Assign network devices to sites

Cisco DNA Assurance displays some information based on site. Therefore, you should assign the devices discovered in the previous process to sites (areas, buildings and floors) within the Cisco DNA Center site hierarchy created in the design section of this guide.

1. From the Cisco DNA Center home screen, navigate to Provision to display the inventory.

This will display all the network devices that are known to Cisco DNA Center. Any devices which are not assigned to a site will appear within the inventory table with the word "Assign" in blue under the **Site** column. See **Figure 31** above.

2. Select one of the network devices which is not currently assigned.

From the drop-down menu under Actions select Provision > Assign Device to Site

| DEVICE TYPE All Routers |     | Routers        | Switches   | s Al      | Ps       | WLCs      | REACHABILITY | All              | Re      |       |
|-------------------------|-----|----------------|------------|-----------|----------|-----------|--------------|------------------|---------|-------|
| 🝸 Fil                   | ter | 🚯 Add De       | vice Tag D | evice A   | ctions 🗸 | 0         | 1 Selecte    | ed               |         |       |
|                         |     | Device Name    |            | IP<br>Adc | Invento  | ry        | >            | Site             | Reachab | ility |
|                         |     | AP2800_6C56    | đ          | 10.4      | Softwar  | re Image  | • >          | /Floor 1         | Reach   | hable |
|                         |     | AP3800_8C14    | ď          | 10.4      | Provisio | on        | >            | Assign Device to | Site    | ble   |
|                         |     | AP4800_CD70    | ď          | 10.4      | Others   |           | >            | Provision Device |         | ble   |
|                         |     | AP7069.5A76.3  | 7FC 🖻      | 10.4.3    | 74.20    | Unified / | ΑP           | LAN Automation   |         | ble   |
|                         |     | AP70F3.5A88.4  | E80 🖾      | 10.4.3    | 74.21    | Wireless  | Sensor       | LAN Automation S | Status  | ble   |
|                         |     | AP80e0.1dfd.5b | 64 🖸       | 10.4.4    | 1.21     | Unified / | AP           | Learn Device Cor | fig     | ble   |
|                         |     | APf07f.06d7.03 | 98 0       | 10.4.0    | 0.21     | Unified / | AP           | Configure WLC H  | A       | ble   |

Figure 32 Assign a network device to a site

This will bring up the Assign Device to Site side panel.

Figure 33 Assign Device to Site side panel

| Assign Devic                 | e to Site                   |                     |                    | × |
|------------------------------|-----------------------------|---------------------|--------------------|---|
| Serial Number<br>KWC221000SN | Devices<br>AP70F3.5A88.4E80 | තිබ් Choose a floor | Choose a floor     | × |
|                              |                             |                     | EQ. Find Hierarchy |   |
|                              |                             |                     | ✓ ℰ Global         |   |
|                              |                             |                     | ✓ 歳 San Jose       |   |
|                              |                             |                     | √ III Building 23  |   |
|                              |                             |                     | Isor 1             |   |
|                              |                             |                     |                    |   |
|                              |                             |                     |                    |   |
|                              |                             |                     |                    |   |
|                              |                             |                     |                    |   |
|                              |                             |                     |                    |   |
|                              |                             |                     |                    |   |
|                              |                             |                     |                    |   |
|                              |                             |                     |                    |   |
|                              |                             |                     | Cancel Save        |   |
|                              |                             |                     |                    |   |

3. Click the **Choose a floor** button.

This will bring up the Choose a floor side panel. See Figure 33 above.

- 4. Expand the site hierarchy and select the area, building, or floor to which you wish to assign the network device.
- 5. Click **Save** to close the **Choose a floor** side panel.
- 6. Click Assign to assign the device to the site and close the Assign Device to Site side panel.
- 7. Repeat **Steps 1 8** for all other devices which are not currently assigned to a site.

# Process: Configure network devices for telemetry with Optimal Visibility within Cisco DNA Center

You should verify that all network devices which you discovered are configured for telemetry with a minimum of optimal visibility within the Network Telemetry dashboard within Cisco DNA Center.

1. From the Cisco DNA Center home screen, use the scroll bar and scroll to the **Tools** section and click on **Network Telemetry**.

Figure 34 Network Telemetry section under tools

| Tools                                                |                                                                   |                                                                                                    |                                    |
|------------------------------------------------------|-------------------------------------------------------------------|----------------------------------------------------------------------------------------------------|------------------------------------|
| Discovery                                            | Topology                                                          | Command Runner                                                                                                   | License Manager                    |
| Automate addition of devices to controller inventory | Visualize how devices are interconnected and how they communicate | Allows you to run diagnostic CLIs against one or more devices                                                    | Visualize and manage license usage |
| Template Editor                                      | Retwork Telemetry                                                 | Data and Reports                                                                                                 |                                    |
| An interactive editor to author CLI templates        | Network Telemetry Design and Provision                            | Access Data Sets, Schedule Data Extracts for Download in multiple<br>formats like PDF Reports, CSV, Tableau etc. |                                    |

This will take you to the Network Telemetry Assessment and Configuration dashboard.

2. Click on the **Profile View** tab.

This will display the three pre-configured telemetry profiles which can be applied to network devices.

#### Figure 35 Network Telemetry Assessment and Configuration – Profile View tab

| Cisco DNA Center                 |                    | Network Telemetry |               |   | ۲ | Q, | = | ¢   | 0       |    |
|----------------------------------|--------------------|-------------------|---------------|---|---|----|---|-----|---------|----|
| Network Telemetry Assessment and | Configuration      |                   |               |   |   |    |   |     |         |    |
| Site View Profile View           |                    |                   |               |   |   |    |   |     |         |    |
|                                  |                    |                   |               |   |   |    |   | _   |         |    |
|                                  |                    |                   |               |   |   |    |   | Add | l Profi | le |
|                                  | Profile Name       | Customized 🔺      | Profile usage |   |   |    |   |     |         |    |
|                                  | Maximal Visibility | No                | 39            | ۲ |   |    |   |     |         |    |
|                                  | Optimal Visibility | No                | 30            | ۲ |   |    |   |     |         |    |
|                                  | Disable Telemetry  | No                | 0             | ۲ |   |    |   |     |         |    |

The three telemetry profiles are as follows:

- Maximal Telemetry This enables collection of telemetry information via Syslog (Severity Level Informational) and via NetFlow / IPFIX (Cisco Performance Monitor (ezPM) Application Performance profile context) on the network device. This telemetry profile is only supported on router platforms running IOS XE 16.x and higher as of Cisco DNA Center release 1.3.0.
- Optimal Visibility This enables collection of telemetry information via Syslog (Severity Level Informational).
- Disable Telemetry Neither Syslog or NetFlow / IPFIX collection of telemetry is enabled with this option.

You can create custom telemetry profiles by clicking on the **Add Profile** button at the top right corner of the screen. However, this is not needed for this design and deployment guide

3. Click the "eye" icon at the far right of any of the telemetry profiles.

This will bring up the details for the selected profile. See Figure 36 for details on the Optimal Visibility profile.

Figure 36 Optimal Visibility profile details

|                |                 | Telemetry Profile | × |
|----------------|-----------------|-------------------|---|
|                |                 |                   |   |
| PROFILE        |                 |                   |   |
|                | Name *          |                   |   |
| Optimal Visibi | lity            |                   |   |
|                |                 |                   |   |
|                |                 |                   |   |
| CAPABILITIE    | S               |                   |   |
| 🗾 Syslog       |                 |                   |   |
|                | Council a local | Informational     |   |
|                | Seventy Level   | informational     |   |
|                |                 |                   |   |
|                |                 |                   |   |
|                |                 |                   |   |

- 4. Click the X in the upper right corner to close the details pop-up window when you are done viewing the telemetry profile.
- 5. Within the Network Telemetry Assessment and Configuration dashboard click on the Site View tab.
- 6. Click Global in the navigation panel on the left to view all discovered devices.

The telemetry profile applied to each network device is listed under the **Profile** column.

| Cisco DNA Center                               |                                          | Netv        | vork Telemetry              |                   |            | 29                 | 0 Ⅲ Φ   | 0 11 |
|------------------------------------------------|------------------------------------------|-------------|-----------------------------|-------------------|------------|--------------------|---------|------|
| Network Telemetry Assessment and Configuration |                                          |             |                             |                   |            |                    |         |      |
| Site View Profile View                         |                                          |             |                             |                   |            |                    |         |      |
| Sites Hierarchy                                |                                          |             |                             |                   |            |                    |         |      |
| Global                                         | Actions ~ 0                              |             |                             |                   |            | Show               | All     | ~    |
|                                                | Maximal Visibility<br>Optimal Visibility | Address     | Туре                        | Family            | Version    | Profile            | Details |      |
|                                                | Disable Telemetry                        | 10.4.15.8   | Cisco Catalyst 29xx Stack   | Switches and Hubs | 15.2(5)E   | Optimal Visibility | 0       |      |
|                                                | AD1-3650.cisco.local                     | 10.4,15.7   | Cisco Catalyst 3650 Switc   | Switches and Hubs | 16.9.3     | Optimal Visibility | θ       |      |
|                                                | AD1-3850-1.cisco.local                   | 10.4.15.5   | Cisco Catalyst38xx stack-a  | Switches and Hubs | 16.6.4     | Optimal Visibility | 0       |      |
|                                                | AD1-3850-2.cisco.local                   | 10.4.15.6   | Cisco Catalyst38xx stack-a  | Switches and Hubs | 16.6.2     | Optimal Visibility | 0       |      |
|                                                | AD2-3750X.cisco.local                    | 10.4.79.6   | Cisco 3750 Stackable Swit   | Switches and Hubs | 15.2(4)E3  | Optimal Visibility | 0       |      |
|                                                | AD2-4503.cisco.local                     | 10.4.79.5   | Cisco Catalyst 4503-E Swi   | Switches and Hubs | 03.10.01.E | Optimal Visibility | 0       |      |
|                                                | AD2-9200.cisco.local                     | 10.4.79.15  | Cisco Catalyst 9200 Switc   | Switches and Hubs | 16.11.1    | Disable Telemetry  | 0       |      |
|                                                | AD2-9400.cisco.local                     | 10.4.79.10  | Cisco Catalyst 9407R Switch | Switches and Hubs | 16.6.4     | Optimal Visibility | 0       |      |
|                                                | C-6807-1.cisco.local                     | 10.4.40.252 | Cisco Catalyst 6807-XL S    | Switches and Hubs | 15.3(1)SY  | Optimal Visibility | 0       |      |
|                                                | C3850-1.cisco.local                      | 10.5.20.5   | Cisco Catalyst38xx stack-a  | Switches and Hubs | 16.5.1a    | Optimal Visibility | 0       |      |
|                                                | D1-6840.cisco.local                      | 10.4.15.254 | Cisco Catalyst 6840-X Swi   | Switches and Hubs | 15.4(1)SY3 | Optimal Visibility | 0       |      |

#### Figure 37 Network Telemetry Assessment and Configuration – Site View tab

- 7. Select any network devices which have their telemetry profiles set for Disable Telemetry.
- 8. From the drop-down menu under Actions, select Optimal Visibility.

Under the **Profile** column, the entries for these network devices should change to **Optimal Visibility**. This enables basic telemetry collection on the network devices. Note that you don't need to change any devices already configured for **Maximal Visibility**.

# Operate the network

This section of the design and deployment guide briefly discusses how Cisco DNA Assurance can be used to monitor and troubleshoot the network deployment. Cisco DNA Assurance provides the ability to monitor the health of Cisco switches, routers, WLCs, access points, and wireless clients.

A single use case – using Cisco DNA Network Assurance for visibility and troubleshooting RF issues on Access Points (APs), and Cisco DNA Client Assurance for monitoring wireless clients – is discussed in this section.

This section of the deployment guide assumes that telemetry with Optimal Visibility is enabled for the WLCs within the Telemetry section of Cisco DNA Center.

## Use Case: Using Cisco DNA Network Assurance and Cisco DNA Client Assurance

This use case combines the use of Cisco DNA Network Assurance to gain visibility into the wireless infrastructure in order to assist in troubleshooting RF issues on Access Points (APs), with the use of Cisco DNA Client Assurance for monitoring wireless clients. Both combined provide a powerful tool for maintaining the health of your wireless network.

#### Procedure 1: Assurance home page

**Tech Tip:** The network administrator should see telemetry from their devices approximately 25 minutes from the time that the devices are added to the inventory and telemetry is enabled.

1. From the Cisco DNA Center home page, click on Assurance to bring up the Assurance dashboard.

The Assurance dashboard has four drop-down menus across the top of the page - Health, Dashboards, Issues, and Manage. By default, the Assurance dashboard displays the Overall Health page, which can be navigated to by clicking Health > Overall.

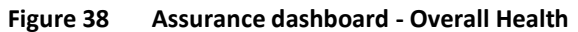

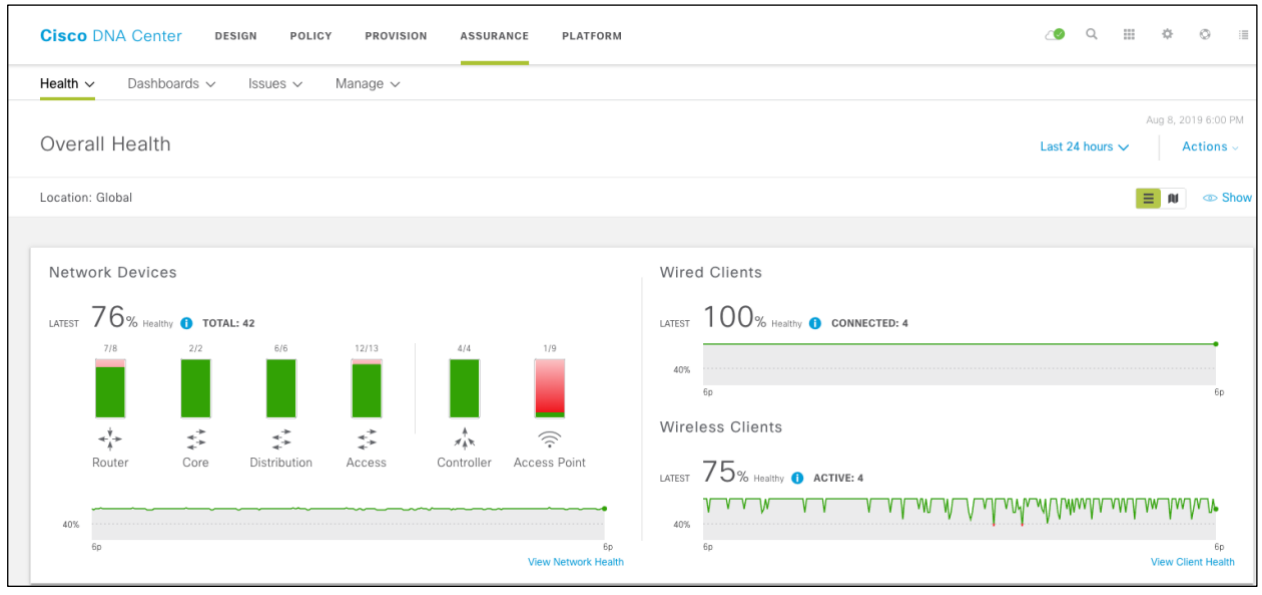

The **Overall Health** page contains multiple panels.

The top panel displays aggregate health information for network devices and clients, in separate sections. Within each section, a percentage score (from 0% to 100%) of the health of all client or network devices over the most recent collection interval is provided. The timeline adjacent to the health score provides a visual record of the health of all client or network

devices over the specified time period. By default, the time period is set for the last 24 hours. This can be adjusted (Last 3 Hours, Last 24 Hours, or Last 7 Days) from the drop-down menu at the top of the **Overall Health** page.

Each section also provides a breakdown of the overall health score. For clients, the breakdown shows the health percentage of wired and wireless clients. This provides you with a quick visual indicator of whether any issues exist that affect the health of wired or wireless clients. Similarly, for the network, the breakdown shows the health percentage of core switches, access-layer switches, distribution-layer switches, routers, and wireless access points. Again, this provides you with a quick visual indicator of where any issues may exist which affect the health of different layers of the network infrastructure.

The **Top 10 Issues** panel displays the top 10 issues that must be addressed. The issue with the most recent timestamp is displayed first on the list.

The next procedure drills down into more detail around the information Cisco DNA Assurance provides around network health.

#### Procedure 2: Network Health

- 1. From Cisco DNA Center home page, click on Assurance to bring up the Assurance dashboard.
- 2. Click Health > Network to bring up the Network Health dashboard.

The **Network Health** dashboard has several panels, each of which will be discussed. The following figure shows an example of the first panel.

| Figure | 39 | Network | Health |
|--------|----|---------|--------|
|--------|----|---------|--------|

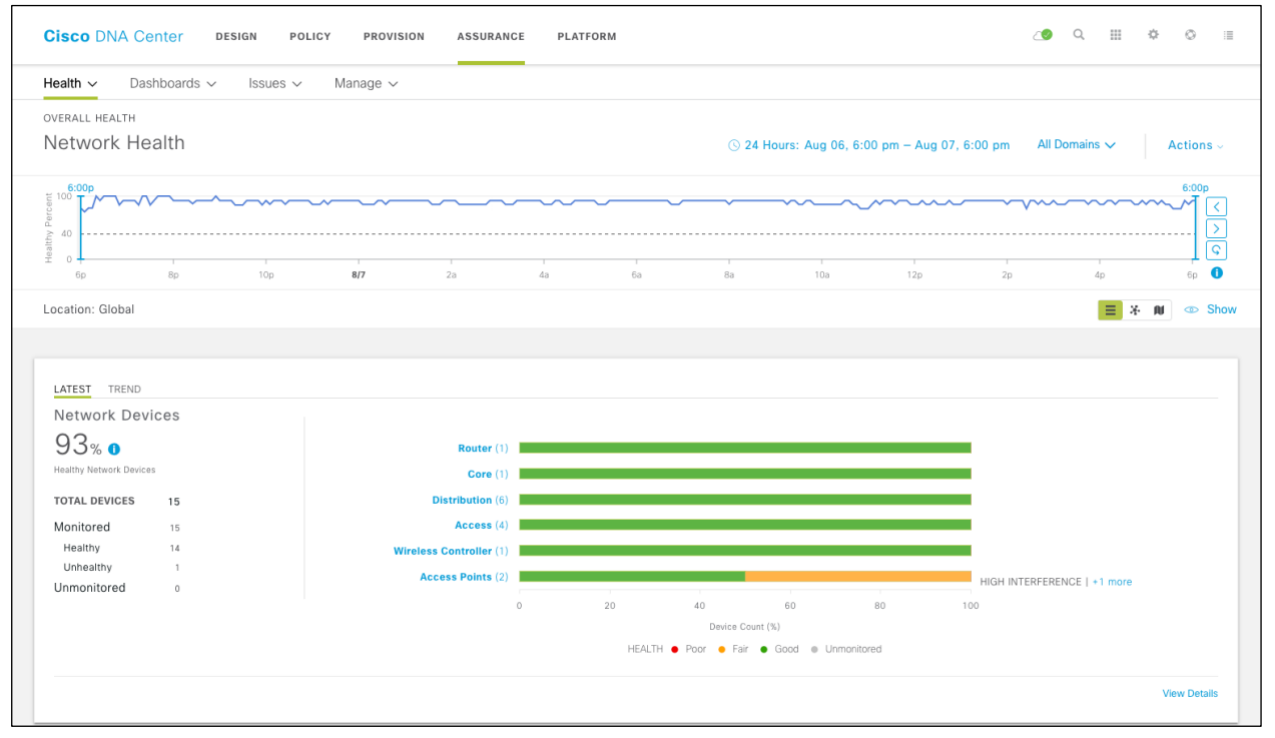

The timeline at the top of the dashboard controls the time period over which the remaining panels within the **Network Health** dashboard display data. By default, the time period is set for the last 24 hours. This can be adjusted (3 Hours, 24 Hours, or 7 Days) from the drop-down menu to the right above the timeline. The time period can be further adjusted by the sliders on the right side of the timeline.

The **Network Devices** panel shown in the figure above has two separate sections. The section on the left provides a percentage score of the health of all network devices for the latest collection interval – from 0% to 100%. The right panel

shows the current health score by device role (core switch, access-layer switch, distribution-layer switch, wireless access point, or router) in a bar graph.

The following figure shows an example of the next panel - Total APs Up/Down.

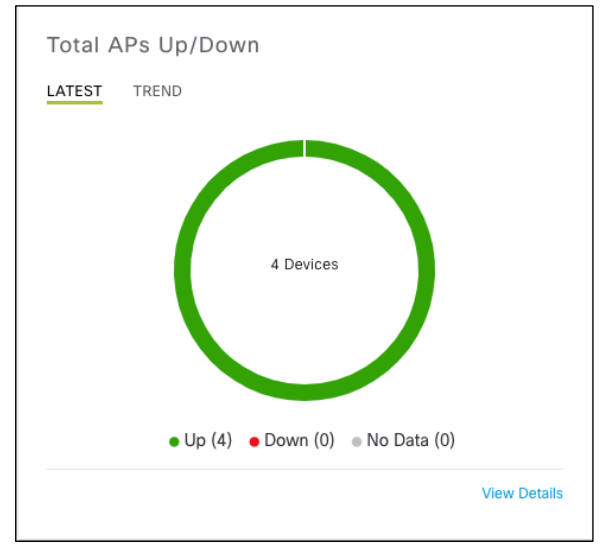

Figure 40 Total APs Up/Down

The **Total APs Up/Down** panel provides the network administrator with a history (**TREND** tab) of Access Points that were previously connected. The color-coded circle provides the status of the number of Access Points that are currently connected (**LATEST** tab) to the network (**Up**) not connected (**Down**).

The following figure show an example of the next panel - Top N APs by client Count.

| Figure 41 | Top N APs by Client Count |
|-----------|---------------------------|
|-----------|---------------------------|

| LATEST TREND    |  |
|-----------------|--|
| NF-3000_AD-3050 |  |
|                 |  |
|                 |  |
|                 |  |

The **Top APs by Client Count** panel provides the network administrator with information about Access Points with the highest number of clients. Again, the information can be displayed historically (**TREND** tab) or currently (**LATEST** tab).

The following figure show an example of the next panel - Top N APs with High Interference.

#### Figure 42 Top N APs with High Interference

| LATEST TREND          | 5 GHz |
|-----------------------|-------|
| AP2800_AD13850        |       |
| AP3800 AD33850        |       |
|                       |       |
| AP4800_AD13850-12X48U |       |
| AP4800_AD13850-12X48U |       |
| AP4800_AD13850-12X48U |       |
| AP4800_AD13850-12X48U |       |

The **Top N APs with High Interference** panel provides information about Access Points with the highest RF interference. You can choose between the 2.4 GHz and 5 GHz RF bands. Again, the information can be displayed historically (**TREND** tab) or currently (**LATEST** tab).

The **Network Devices** panel is at the bottom of the **Network Assurance** dashboard. In order to view any information regarding network devices, the network administrator needs to first select the device type and health.

Click in one of the predefined filters for **Device**, **Type**, and **Overall Health**, as shown in the figure below.

Figure 43 Predefined filters for Device, Type, and Overall Health

| Network Devices (16) 0                                                                                    |          |
|----------------------------------------------------------------------------------------------------|----------|
| LATEST TREND                                                                                              |          |
| DEVICE Monitored Unmonitored TYPE At Router Core Distribution Access WLC AP OVERALL HEALTH At Poor Fair G | iood     |
| Ÿ Filter                                                                                                  | 🖞 Export |

3. Click Apply to set filter and display the information as shown in the figure below

| Figure 44 Apply              | filter            |                   |                      |                    |                |          |  |
|------------------------------|-------------------|-------------------|----------------------|--------------------|----------------|----------|--|
| Network Devices (16) 🚺       |                   |                   |                      |                    |                |          |  |
| LATEST TREND                 |                   |                   |                      |                    |                |          |  |
| DEVICE Monitored Unmonitored | d TYPE All Router | Core Distribution | n Access WLC         | AP OVERALL HEA     | LTH All Poor F | air Good |  |
| Ƴ Filter                     |                   | Click             | Apply to filter data | and refresh table. |                |          |  |
| Device                       |                   | OS Version        | Cancel               | Apply              |                |          |  |
| AP4800_AD13850-12X48U        |                   | 8.7.106.0         | 10.4.2.21            | 0                  |                |          |  |

The **Network Devices** panel displays the overall health score of the network device. The panel also displays the number of issues associated with each network device, as well as the site location of the particular device. You can us this to identify issues associated with specific devices or sites quickly.

An example of the information is shown in the figure below.

Figure 45

Network devices

| EST TREND                   |                   |                   |               |            |              |             |                              |       |
|-----------------------------|-------------------|-------------------|---------------|------------|--------------|-------------|------------------------------|-------|
| ICE Monitored Unmonitored   | TYPE AI Router    | Core Distribution | Access WLC AP | OVERALL HE | ALTH AI Poor | Fair Good   |                              | 🖞 Exp |
| Device                      | Model             | OS Version        | IP Address    | Health 🔺   | Reachability | Issue Count | Location                     | I     |
| P4800_AD13850-12X48U        | AIR-AP4800-B-K9   | 8.7.106.0         | 10.4.2.21     | 6          | UP           | 3           | San Jose/Building 23/Floor 1 |       |
| AP3800_91F8                 | AIR-AP3802I-B-K9  | 8.7.106.0         | 10.4.80.20    | 6          | UP           | 2           |                              |       |
| AP2800_AD13850              | AIR-AP2802I-B-K9  | 8.7.106.0         | 10.4.2.22     | 6          | UP           | 1           | San Jose/Building 23/Floor 1 |       |
| WANAgg-6816.cisco.local     | C6816-X-LE        | 15.5(1)SY1        | 10.4.32.254   | 8          | REACHABLE    | *           |                              |       |
| 03-4507.cisco.local         | WS-C4507R+E       | 03.10.01.E        | 10.4.95.254   | 10         | REACHABLE    |             | -                            |       |
| AP3700_AD23650              | AIR-CAP3702I-A-K9 | 8.7.106.0         | 10.4.64.20    | 10         | UP           | 3           | San Jose/Building 23/Floor 1 |       |
| AD3-3850.cisco.local        | WS-C3850-48P-E    | 16.6.6            | 10.4.95.5     | 10         | REACHABLE    | 1           |                              |       |
| AD1-3850-12X48U.cisco.local | WS-C3850-12X48U-E | 16.6.3            | 10.4.15.6     | 10         | REACHABLE    |             | 2                            |       |

As discussed earlier, the network administrator can filter and even export the network device information by clicking on the **Export** button shown in the figure above.

The next procedure drills down into more detail around the information Assurance provides around client health.

#### **Procedure 3: Client Health**

- 1. From Cisco DNA Center home page, click on Assurance to bring up the Assurance dashboard.
- 2. Click Health > Client to bring up the Client Health dashboard.

The **Client Health** dashboard has several panels, each of which will be discussed. The following figure shows and example of the top-panel.

| Figure 46 | Client Health top-panel |
|-----------|-------------------------|
|-----------|-------------------------|

| Cisco D                | NA Center               | DESIGN PC     | DLICY PROVIS | ION ASSU | ANCE F | PLATFORM |         |                |                 | ۷۵                | 0, Ⅲ         | ♦ © ≣     |
|------------------------|-------------------------|---------------|--------------|----------|--------|----------|---------|----------------|-----------------|-------------------|--------------|-----------|
| Health $\sim$          | Dashboards $\checkmark$ | Issues $\sim$ | Manage 🗸     |          |        |          |         |                |                 |                   |              |           |
| overall he<br>Client H | lealth                  |               |              |          |        |          |         | ) 24 Hours: Au | g 07, 6:25 pm - | - Aug 08, 6:28 pm | ∵ Filter (0) | Actions ~ |
| 6:25p                  | v v Vv                  | ٧             | V            | VV       | VW/    | W V      | v v vvv |                | Wvv V V         | vvv v vw          | V vv Vv      | 6:28p     |
| 0 Health               | 8p                      | 1<br>10p      | 8/8          | 2a       | 4a     | 6a       | 8a      | 1<br>10a       | 1<br>12p        | 2p                | 4p           | 6p 0      |
| Location: G            | lobal                   |               |              |          |        |          |         |                |                 |                   | =            | Show      |

The timeline at the top of the dashboard controls the time period over which the remaining panels within the **Client Health** dashboard display data for both wired and wireless clients. By default, the time period is set for the last 24 hours. This can be adjusted (3 Hours, 24 Hours, or 7 Days) from the drop-down menu to the right above the timeline. The time period can be further adjusted by the sliders at the bottom of the drop-down menu and on the side of the timeline.

You can adjust the SSIDs and RF bands (2.4 GHz and 5 GHz) from which you want to receive wireless client information from the drop-down menu under **Filter**.

| Figure 47 | Filtering wireless | client information |
|-----------|--------------------|--------------------|
| Figure 47 | FILCING WIELESS    | chefit information |

| () 24 Hours: Aug 22, 2:50 pm | Aug 23, 2:53 pm | ∀ Filter (0)                                                                                                    | Actions $\sim$                |
|------------------------------|-----------------|----------------------------------------------------------------------------------------------------|-------------------------------|
|                              | SSID (0/8)      |                                                                                                    | Clear Filters                 |
|                              | Band (0/2)      | lab3guest         lab3employe         CiscoSensori         backhaul         3labtest         01-Voice-55         01-Data-550         Lab3Guest | e<br>Provisioning<br>08<br>08 |
| Data: 1 🚺 New: 0 🚺           | Cance           | A                                                                                                    | pply                          |

The next panel displays aggregate information for all clients. The panel breaks out the information between wireless and wired clients. This provides you with a quick visual indicator of whether any issues exist that affect the health of wired or wireless clients.

Figure 48 Client Health – second panel

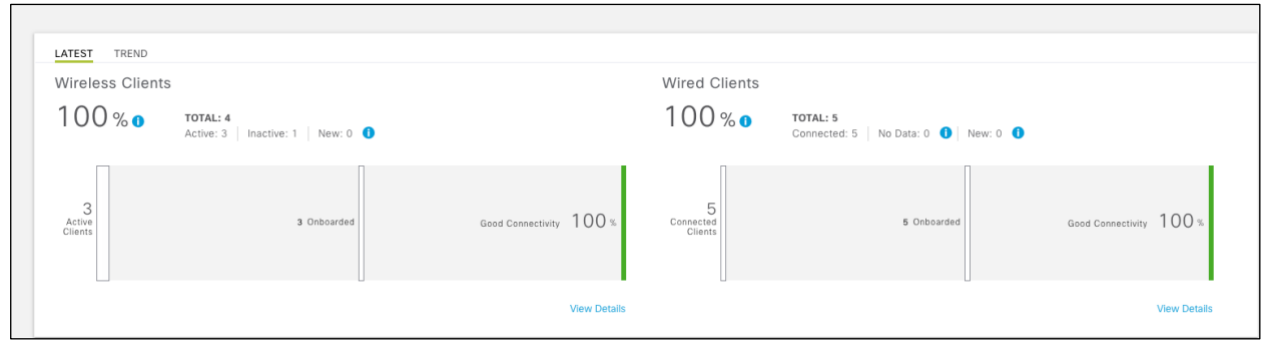

Within the panel, a percentage score (from 0% to 100%) of the health of client devices over the last collection period is displayed by default (when the LATEST tab is selected). The collection interval for LATEST is set for every 5 minutes. The information can also be displayed historically by selecting the TREND tab.

The next panel is the **Client Health Analytic Chart**, as show in figure below.

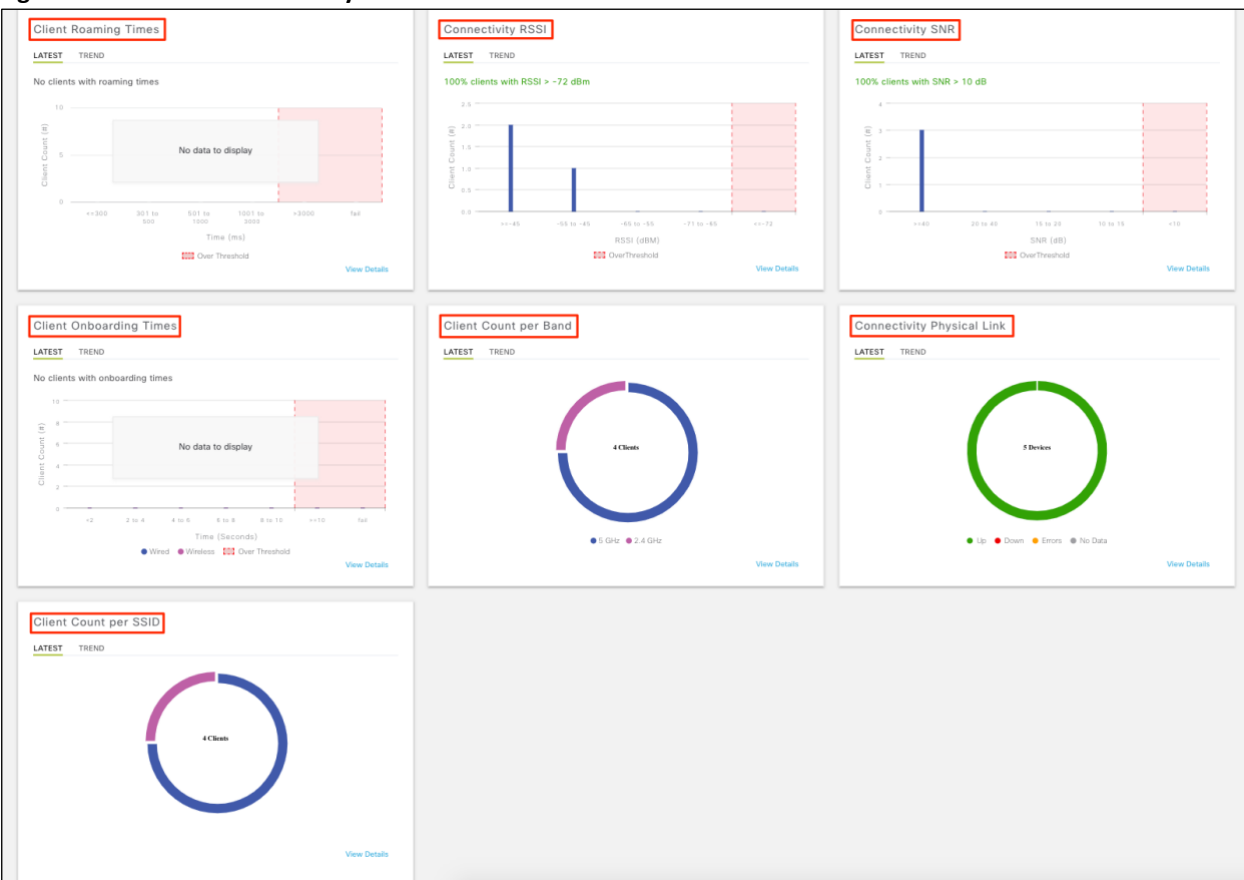

Figure 49 Client Health Analytic Chart

The **Client Health Analytic Chart** consists of seven different panels. All of the panels display information over a default setting of the latest interval (5 minutes) through the **LATEST** tab. However, the information can also be displayed historically (24 hours) by selecting the **TREND** tab.

Each of the panels is briefly discussed below.

#### **Client Roaming Times panel**

The **Client Roaming Times** panel shows the distribution of wireless clients by roaming and failures. This panel provides the percentage of clients with roaming times less than 3000 milliseconds.

3. Click on View Details to bring up additional details regarding client roaming times.

An example of the detailed information provided for client roaming times is shown in the following figure.

| Figure 50 | Client roaming | Times | detail |
|-----------|----------------|-------|--------|
|-----------|----------------|-------|--------|

| Client Roaming Times                |              |          |                  | () 24 Hours Ti             | REND: Aug 07, 6:28 pm - / | As of Aug 08,<br>Aug 08, 6:28 pm | 2019 6:28 pm 🗙 |
|-------------------------------------|--------------|----------|------------------|----------------------------|---------------------------|----------------------------------|----------------|
| Overall Roaming No data available   | Fast Roaming |          |                  |                            |                           | LATEST                           | TREND          |
| Fast Roaming A No data available    | 8            |          |                  |                            |                           |                                  |                |
| Slow Roaming<br>No data available   |              |          | No data to dis   | play                       |                           |                                  |                |
| Failed Roaming<br>No data available | <=10         | 11 to 20 | 21 to 50<br>Time | 51 to 100<br>(m.s)<br>hold | 101 to 150                | >150                             |                |

**Client Onboarding Times panel** 

The **Client Onboarding Times** panel show a distribution of the overall time for attempts to onboard taken by clients over a displayed time interval. The default threshold for overall onboarding time is set for 10 seconds. Any onboarding times greater than 10 seconds appear within the red shaded area of the graph.

4. Click View Details to bring up additional details regarding client onboarding times

An example of the detailed information provided for client onboarding time is shown in the following figure.

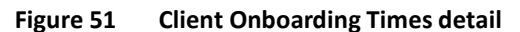

| Client Onboarding Times                             | © 24 Hours TREND: Nov           | As of Nov 13, 2018 4:01 p<br>w 12, 4:01 pm - Nov 13, 4:01 pm   12 Glob |
|-----------------------------------------------------|---------------------------------|------------------------------------------------------------------------|
| Overall<br>100% clients with Onboarding times < 10s | Association                     | LATEST TREND                                                           |
| Association                                         | 1.5 -<br># 1.0 -                |                                                                        |
| AAA                                                 | 0.0<br>-1 1 in 2 2 in 3 3 in 4  | 4 to 5 >+5 [a]                                                         |
| DHCP                                                | Wind     Windess     Corr Three | eshold                                                                 |

In the details screen, the time required to associate with an Access Point (wireless clients only), the time required for AAA authentication/authorization to the network, and the time required to receive a DHCP address can each be displayed separately. Individual information regarding specific clients can be displayed by selecting the appropriate filters at the bottom of the details screen.

High onboarding times can negatively influence your end-user's perception of the overall network and decrease productivity within your organization. The ability to break out the individual components of onboarding time provides you with valuable information in troubleshooting the issue. For example, high association time may indicate one or more Access Points with high CPU utilization, or simply too many wireless clients already associated. High AAA authentication/authorization times could be indicative of your AAA server(s) being overrun with requests/responses, a possible failure of the primary AAA server in a redundant deployment, or possibly simply poor placement of the AAA server(s) - in the case where the AAA server(s) is remote from the location of where the clients are onboarding to the network. High DHCP times can also be the result of your DHCP server being overrun with requests/responses, or again poor placement of the DHCP server - in the case where the DHCP request is being relayed to a DHCP server which is remote from the location where the clients are onboarding to the network.

#### Connectivity RSSI panel

The **Connectivity RSSI** panel shows a Received Signal Strength Indication (RSSI) distribution for all wireless clients, as **LATEST** and **TREND** with **LATEST** as the default setting. The default threshold for RSSI is set for -72 dBm seconds. Any RSSI less than -72 dBm appears within the red shaded area of the graph.

5. Click View Details to bring up additional details regarding client RSSI

An example of the detailed information provided from client RSSI is show in the following figure.

| lannart'       |                    |                  |                |                 |                | 0                 |                 | A           | s of Nov 14, 20 | 118 4:3 |
|----------------|--------------------|------------------|----------------|-----------------|----------------|-------------------|-----------------|-------------|-----------------|---------|
| onnecti        | vity RSSI          |                  |                |                 |                | () 24 Hours TREN  | D: Nov 13, 4:36 | pm - Nov 14 | , 4:36 pm       | r5      |
| 100% c         | lients with RSS    | l > -72dBm       |                |                 |                |                   |                 | LATEST      | TREND           | T       |
| 1.5            |                    |                  |                |                 |                |                   |                 |             |                 |         |
| it (#)         |                    |                  |                |                 |                |                   | l.              |             |                 |         |
| t Coun         |                    |                  |                |                 |                |                   |                 |             |                 |         |
| Olien<br>0.5   |                    |                  |                |                 |                |                   | 1               |             |                 |         |
| 0.0            | > = + 45           | Î                | -55 to -45     |                 | -65 10 -55     | -71 10 -65        |                 | ,           | (*+72           |         |
|                |                    |                  |                |                 | RSSI (dBm)     |                   |                 |             |                 |         |
|                |                    |                  |                | 500 O           | iver Threshold |                   |                 |             |                 |         |
| playing data b | ased on selection: | "RSSI: >= -45dBm |                |                 |                |                   |                 |             |                 |         |
| Filter         |                    |                  |                |                 |                |                   |                 |             |                 |         |
| Identifier 0   | IP Address         | Device Type      | Overall Health | Last Seen       | Connected to   | Location          | SSID            | RSSI        | Avg RSSI        |         |
|                | 10.4.160.21        | Microsoft        | 10             | Nov 14 04:32 pm | AP3800 AD33    | ilding 23/Floor 1 | IPOC NON        | -45.0       | -44.0           |         |

In this screen, client information is displayed by clicking on the bar graph. Received signal strength is a factor in determining the rate at which a client can transmit and receive frames over a wireless network. RSSI values may help you in troubleshooting potential performance problems within the wireless network. Low RSSI values may be the result of possible wireless coverage issues within your deployment.

#### Connectivity SNR panel

The **Connectivity SNR** panel shows the Signal to Noise Ratio (SNR) distribution for all wireless clients, as **LATEST** and **TREND** with **LATEST** as the default setting. The default threshold for SNR is set for 10. Any SNR less than 10 appears within the red shaded area of the graph.

6. Click View Details to bring up additional details regarding client SNR.

An example of the detail information provides for client SNR is shown in the following figure.

| Connectiv        | vity SNR             |              |                |                      | C 24 Hours        | TREND: Nov 13, 4: | 36 pm - Nov 1 | 4, 4:36 pm | n Glo |
|------------------|----------------------|--------------|----------------|----------------------|-------------------|-------------------|---------------|------------|-------|
| 100% cli         | ients with SNR > 1   | 0dB          |                |                      |                   |                   | LATEST        | TREND      | Ŧ     |
| 1.5              |                      |              |                |                      |                   |                   |               |            |       |
| Client Cour      |                      |              |                |                      |                   |                   |               |            |       |
| 0.0              | >=40                 |              | 20 m 40        | 15 to 20<br>SNR (dB) | 10                | la 15             |               | <10        |       |
|                  |                      |              |                | Civer Threshold      |                   |                   |               |            |       |
| playing data bas | sed on selection: *S | NR: >= 40dB" |                |                      |                   |                   |               |            |       |
| Filter           |                      |              |                |                      |                   |                   |               |            |       |
| Identifier 0     | IP Address           | Device Type  | Overall Health | Connected to         | Location          | SSID              | SNR           | Avg SNR    | 1     |
| 🗑 sum 1          | 10.4.160.21          | Microsoft    | 10             | AP3800_AD33_         | ilding 23/Floor 1 | IPOC_NON          | 46.0          | 45.0       |       |

#### Figure 53 Client SNR details

In this screen, client information is displayed by clicking on the bar graph.

SNR is also factor in determining the rate at which a client can transmit and receive frames over a wireless network generally with higher SNRs resulting in higher transmission rates for a given wireless client. Therefore, SNR values may also help you in troubleshooting potential performance problems within the wireless network. Low SNR values may be the result of possible wireless coverage issues within your deployment, or the result of certain types of wireless interference that increases the 'noise' of the wireless network.

#### Client Count per SSID panel

The Client Count per SSID panel shows the number of clients associated with each SSID, as LATEST and TREND with LATEST as the default setting. Information is displayed in a circular graph - visually showing the distribution of wireless clients per SSID. Clicking the View Details link brings up additional information. Again, specific client information can be displayed by selecting the appropriate filters at the bottom of the details screen.

It should be noted that client count per SSID does not display client count per Access Point, unless there is a single Access Point for the given SSID. However, with some knowledge of the number Access Points for a given SSID, you may still be able to gain some insight into possible SSIDs where the number of clients per Access Point may be resulting in decreasing performance of the wireless infrastructure at given points in time.

#### Client Count per Band panel

The **Client Count per Band** panel shows the number of clients associated with each radio frequency (RF) band (2.4 GHz or 5 GHz), as **LATEST** and **TREND** with **LATEST** as the default setting. Information is displayed in a circular graph - visually showing the distribution of wireless clients per RF band. Clicking the **View Details** link brings up additional information. Again, specific client information can be displayed by selecting the appropriate filters at the bottom of the details screen.

It should be noted that client count per band does not display client count per Access Point, unless there is a single Access Point for the given band. It should also be noted that 802.11ac does not operate in the 2.4 GHz band. However, 802.11n can operate in both the 2.4 GHz and 5 GHz bands. Many wireless clients can be set up to connect in either the 2.4 GHz and 5 GHz bands, with a preference for one band over the other. Information regarding the number of clients per band can be used to quickly assess whether your end-users are connecting to your wireless network using the 2.4 GHz or 5 GHz bands. Generally, due to the lower number of overlapping channels in the 2.4 GHz band, the 5 GHz band is often preferred. Finally, if you are migrating to 802.11ac and are interested in determining if there are any wireless clients on your network that don't support 802.11ac, you may be able to gain some insights based on the number of clients connecting to the 2.4 GHz band.

**Connectivity Physical Link panel** 

The Connectivity Physical Link panel shows the aggregate number of wired client devices with link state of up, down, or with link errors - as LATEST and TREND with LATEST as the default setting. Clicking the View Details link brings up additional information. Again, specific client information can be displayed by selecting the appropriate filters at the bottom of the details screen. This information includes the network device to which a given wired client is connected, the location of the wired client, and the VLAN to which the wired client is connected. This information may be used to quickly identify and troubleshoot issues with access-layer switches within the network.

The final panel in the **Client Health** dashboard is the **Client Devices** panel. An example is shown in the figure below.

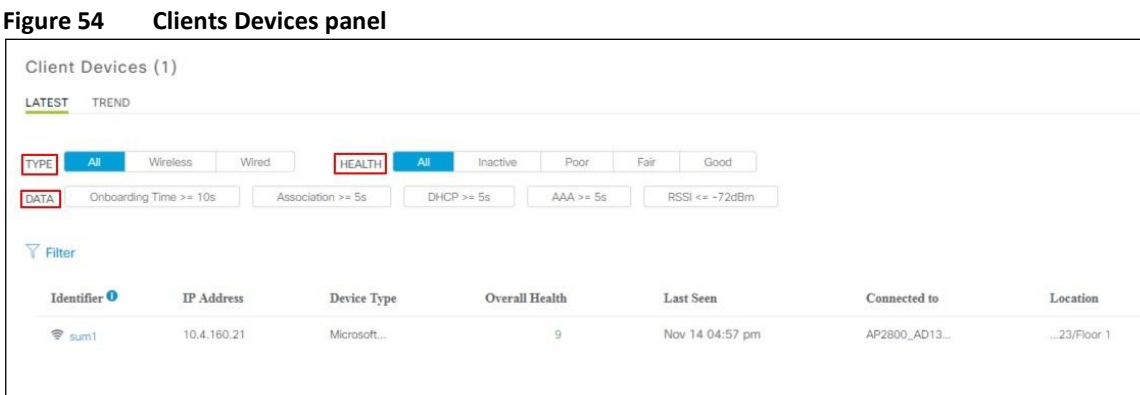

The Client Devices panel provides the similar client specific information to what was discussed when clicking on the View Details links within the individual panels of the Client Health Analytic Chart. Individual information regarding specific clients can be displayed by selecting the following filters.

1

Client TYPE gives you the choice of displaying information for all clients, only wireless clients, or only wired clients.

HEALTH gives you the choice of displaying information for clients with a given health score. The choices are to display clients with all (any) health score, clients which are inactive (no health score), or clients with poor, fair, or good health scores.

DATA gives you the choice of narrowing the client information down to look at specific issues. The choices are to display clients with onboarding times greater than 10 seconds, wireless association times greater than five seconds, DHCP times greater than five second, AAA times greater than 5 seconds, or RSSI values less than -72 dBm.

7. Click on the userid under the Identifier column of a client to get more detail about that client.

The administrator can view in-depth detail about specific clients by clicking on the userid of the client within the displayed list, as shown in the figure below.

Figure 55 **Client in depth view** 

| Client Devices (4)           |                    |                       |                 |                 |                  |                              |          |
|------------------------------|--------------------|-----------------------|-----------------|-----------------|------------------|------------------------------|----------|
| TYPE Wireless Wired          | HEALTH All Inact   | tive Poor Fair Good   | No Data         |                 |                  |                              |          |
| DATA Onboarding Time >= 10 s | Association >= 5 s | Authentication >= 5 s | NSSI <= -72 dBM | SNR <= 9 08     |                  |                              | 🖞 Export |
| Identifier 0                 | IPv4 Address       | Device Type           | Health          | Last Seen 🝷     | AP Name          | Location                     | 1        |
| ♥ 10.4.160.57                | 10.4.160.57        | Sensor-Client-1800S   | 10              | Aug 08, 7:48 pm | AP4800_CD70      | Milpitas/Building 24/Floor 2 |          |
| ≫ 10.4.160.53                | 10.4.160.53        | Sensor-Client-1800S   | 1               | Aug 08, 7:48 pm | AP0042.68A7.6454 | Milpitas/Building 23/Floor 1 |          |
| 🗢 snguyen                    | 10.4.160.52        | Apple-iPad            | 10              | Aug 08, 7:44 pm | AP3800_8C14      | Milpitas/Building 23/Floor 1 |          |
| 🕏 imauser                    | 10.4.160.51        | Microsoft-Workstation | 10              | Aug 08, 7:44 pm | AP7069.5A76.37FC | Milpitas/Building 24/Floor 2 |          |
|                              |                    |                       |                 |                 |                  |                              |          |

This design and deployment guide has only briefly touched upon how to enable Cisco DNA Assurance on your network; and the benefits you get doing so. Additional design and deployment guides will further discuss specific features of Cisco DNA Assurance, and the benefits of those features.

# Appendix A — Product list

This design & deployment guide was created using the following hardware and software.

| Functional area                           | Product                                                                 | Software version |
|-------------------------------------------|-------------------------------------------------------------------------|------------------|
| Enterprise SDN Controller                 | Cisco DNA Center running Cisco DNA Assurance                            | 1.3.0            |
| LAN Access Layer                          |                                                                         |                  |
| Modular Access Layer                      | Cisco Catalyst 4500E Series 4507R+E 7 Slot Chasis with 48Gbps per slot  | 03.10.01         |
|                                           | Cisco Catalyst 4500E Supervisor Enigine 8-E Unified Access, 928<br>Gbps |                  |
|                                           | Cisco Catalyst 9400R Series 7 Slot Chasis                               | 16.06.03         |
|                                           | Cisco Catalyst 9400R Supervisor 1                                       | -                |
| Stackable Access Layer Switches           | Cisco Catalyst 9300 Series                                              | 16.06.03         |
|                                           | Cisco Catalyst 3850 Series                                              | 16.06.03         |
|                                           | Cisco Catalyst 3650 Series                                              | 16.06.03         |
| LAN Distribution Layer                    |                                                                         |                  |
| Extensible Fixed Distribution Layer       | Cisco Catalyst 6800 Series 6880-X                                       | 15.4(1)          |
| Modular Distribution Layer Virtual Switch | Cisco Catalyst 4500E Series 4507R+E 7 Slot Chasis with 48Gbps per slot  | 03.10.01         |
|                                           | Cisco Catalyst 4500E Supervisor Enigine 8-E Unified Access, 928<br>Gbps | -                |
| Fixed Distribution Layer Virtual Switch   | Cisco Catalyst 4500-X                                                   | 03.10.01         |
| Stackable Distribution Switch             | Cisco Catalyst 3850 Series                                              | 16.06.03         |
| Core Layer                                |                                                                         |                  |
| Modular Core Layer Virtual Switch         | Cisco Catalyst 6800 Series 6807-XL 7 Slot                               | 155-1.SY1        |

#### Table 3 Hardware and software

The list in the Table 3 is used to validated in this doc. The following link list a complete hardware and software that is compatible with Cisco DNA Center: <a href="https://www.cisco.com/c/en/us/support/cloud-systems-management/dna-center/products-device-support-tables-list.html">https://www.cisco.com/c/en/us/support/cloud-systems-management/dna-center/products-device-support-tables-list.html</a>

# Appendix C—Glossary

| AAA Authentication, Authorization, and Accounting |
|---------------------------------------------------|
| AP Access Point                                   |
| Cisco ISE Cisco Identity Service Engine           |
| CDP Cisco Discovery Protocol                      |
| DHCP Dynamic Host Configuration Protocol          |
| ezPM Cisco Easy Performance Monitor               |
| IPFIX IP Flow Information Export                  |
| L2 Layer 2                                        |
| RF Radio Frequency                                |
| RSSI Received Signal Strength Indication          |
| SNR Signal to Noise Ratio                         |
| SSID Service Set Identifier                       |
| SVI Switched Virtual Interface                    |
| VLAN Virtual Local Area Network                   |
| WLAN Wireless Local Area Network                  |
| WLC Wireless LAN Controller                       |

# About this guide

ALL DESIGNS, SPECIFICATIONS, STATEMENTS, INFORMATION, AND RECOMMENDATIONS (COLLECTIVELY, "DESIGNS") IN THIS MANUAL ARE PRESENTED "AS IS," WITH ALL FAULTS. CISCO AND ITS SUPPLIERS DISCLAIM ALL WARRANTIES, INCLUDING, WITHOUT LIMITATION, THE WARRANTY OF MERCHANTABILITY, FITNESS FOR A PARTICULAR PURPOSE AND NONINFRINGEMENT OR ARISING FROM A COURSE OF DEALING, USAGE, OR TRADE PRACTICE. IN NO EVENT SHALL CISCO OR ITS SUPPLIERS BE LIABLE FOR ANY INDIRECT, SPECIAL, CONSEQUENTIAL, OR INCIDENTAL DAMAGES, INCLUDING, WITHOUT LIMITATION, LOST PROFITS OR LOSS OR DAMAGE TO DATA ARISING OUT OF THE USE OR INABILITY TO USE THE DESIGNS, EVEN IF CISCO OR ITS SUPPLIERS HAVE BEEN ADVISED OF THE POSSIBILITY OF SUCH DAMAGES.

THE DESIGNS ARE SUBJECT TO CHANGE WITHOUT NOTICE. USERS ARE SOLELY RESPONSIBLE FOR THEIR APPLICATION OF THE DESIGNS. THE DESIGNS DO NOT CONSTITUTE THE TECHNICAL OR OTHER PROFESSIONAL ADVICE OF CISCO, ITS SUPPLIERS OR PARTNERS. USERS SHOULD CONSULT THEIR OWN TECHNICAL ADVISORS BEFORE IMPLEMENTING THE DESIGNS. RESULTS MAY VARY DEPENDING ON FACTORS NOT TESTED BY CISCO.

CCDE, CCENT, Cisco Eos, Cisco Lumin, Cisco Nexus, Cisco StadiumVision, Cisco TelePresence, Cisco WebEx, the Cisco logo, DCE, and Welcome to the Human Network are trademarks; Changing the Way We Work, Live, Play, and Learn and Cisco Store are service marks; and Access Registrar, Aironet, AsyncOS, Bringing the Meeting To You, Catalyst, CCDA, CCDP, CCIE, CCIP, CCNA, CCNP, CCSP, CCVP, Cisco, the Cisco Certified Internetwork Expert logo, Cisco IOS, Cisco Press, Cisco Systems, Cisco Systems Capital, the Cisco Systems logo, Cisco Unified Computing System (Cisco UCS), Cisco UCS B-Series Blade Servers, Cisco UCS C-Series Rack Servers, Cisco UCS S-Series Storage Servers, Cisco UCS Manager, Cisco UCS Management Software, Cisco Unified Fabric, Cisco Application Centric Infrastructure, Cisco Nexus 9000 Series, Cisco Nexus 7000 Series. Cisco Prime Data Center Network Manager, Cisco NX-OS Software, Cisco MDS Series, Cisco Unity, Collaboration Without Limitation, EtherFast, EtherSwitch, Event Center, Fast Step, Follow Me Browsing, FormShare, GigaDrive, HomeLink, Internet Quotient, IOS, iPhone, iQuick Study, LightStream, Linksys, MediaTone, MeetingPlace, MeetingPlace Chime Sound, MGX, Networkers, Networking Academy, Network Registrar, PCNow, PIX, PowerPanels, ProConnect, ScriptShare, SenderBase, SMARTnet, Spectrum Expert, StackWise, The Fastest Way to Increase Your Internet Quotient, TransPath, WebEx, and the WebEx logo are registered trademarks of Cisco Systems, Inc. and/or its affiliates in the United States and certain other countries.

All other trademarks mentioned in this document or website are the property of their respective owners. The use of the word partner does not imply a partnership relationship between Cisco and any other company. (0809R)

© 2019 Cisco Systems, Inc. All rights reserved.

#### Feedback & discussion

For comments and suggestions about our guides, please join the discussion on Cisco Community.

Americas Headquarters Cisco Systems, Inc. San Jose, CA Asia Pacific Headquarters Cisco Systems (USA) Pte. Ltd. Singapore Europe Headquarters Cisco Systems International BV Amsterdam, The Netherlands

Cisco has more than 200 offices worldwide. Addresses, phone numbers, and fax numbers are listed on the Cisco Website at https://www.cisco.com/go/offices.

Cisco and the Cisco logo are trademarks or registered trademarks of Cisco and/or its affiliates in the U.S. and other countries. To view a list of Cisco trademarks, go to this URL: https://www.cisco.com/go/trademarks. Third-party trademarks mentioned are the property of their respective owners. The use of the word partner does not imply a partnership relationship between Cisco and any other company. (1110R)